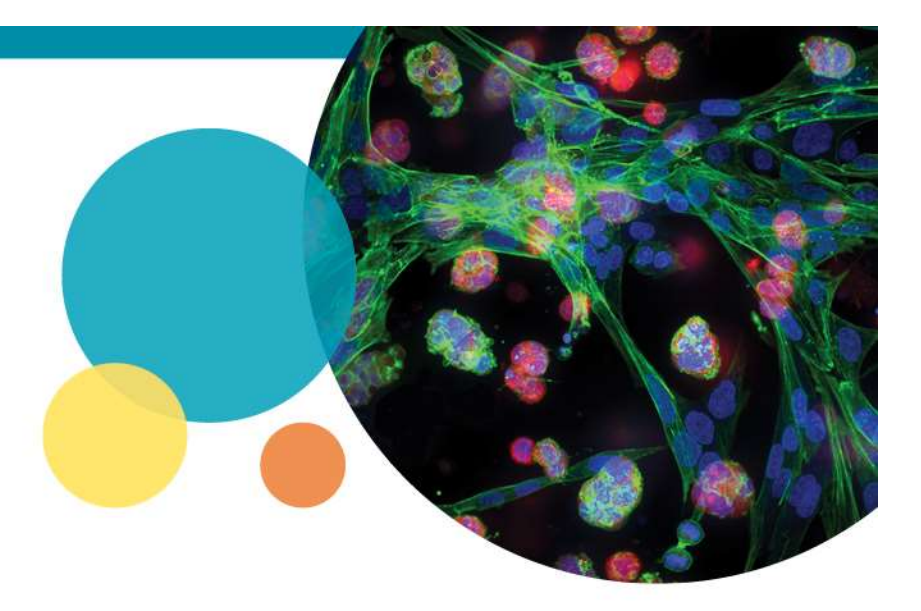

### Actin Filament analysis in MetaXpress Custom Module Editor

August 2018

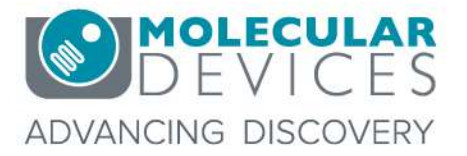

For research use only. Not for use in diagnostic procedures. © 2012-2018. Trademarks are the property of Molecular Devices, LLC or their respective owners.

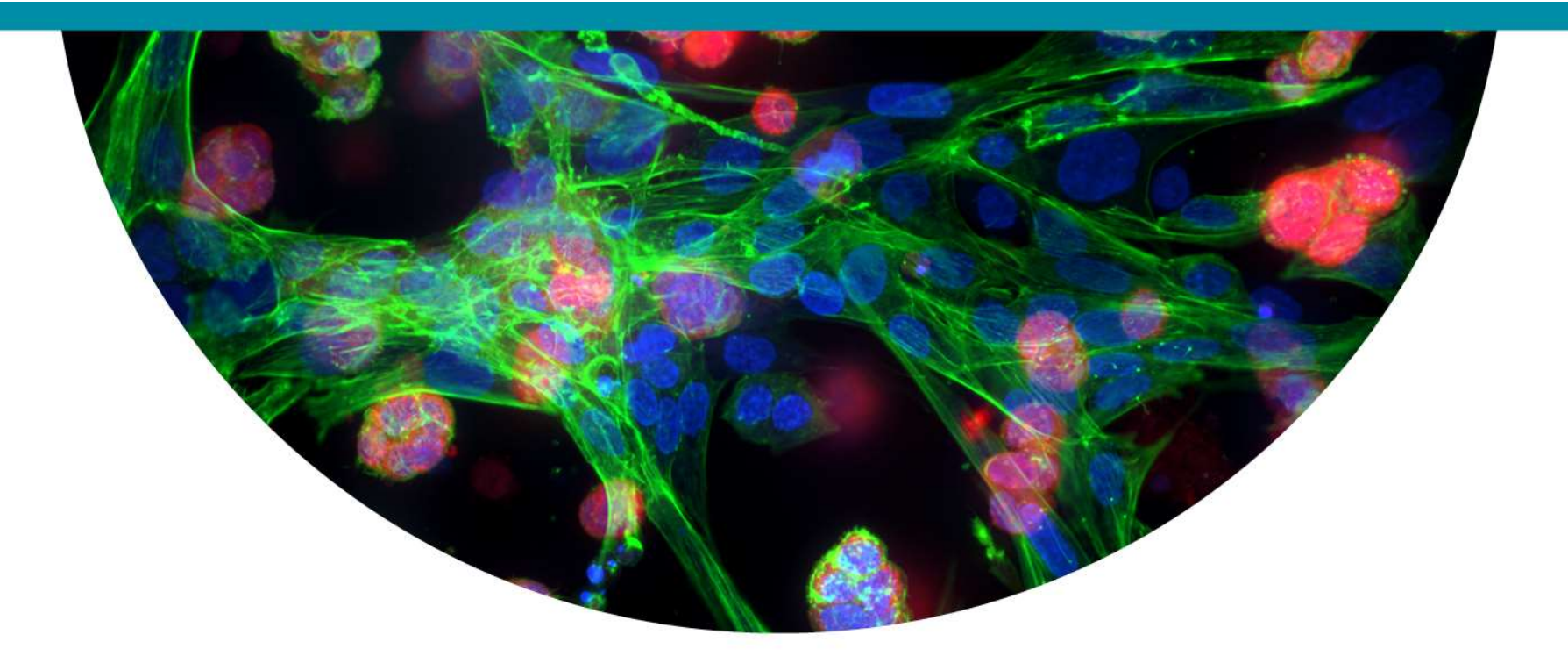

# Version A: Transfluor or Granularity module

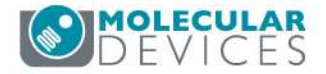

### Example Plate (8 wells)

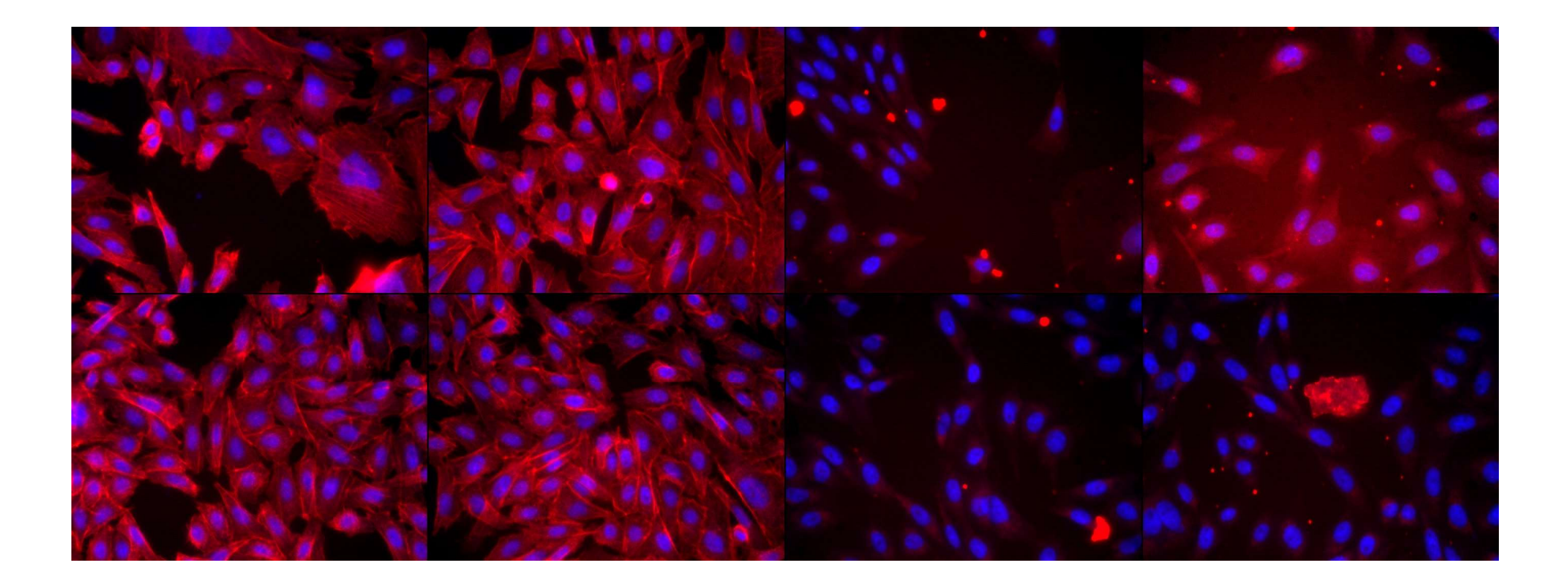

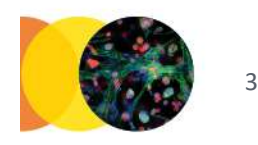

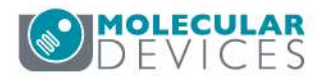

### **Segmentation Overlay**

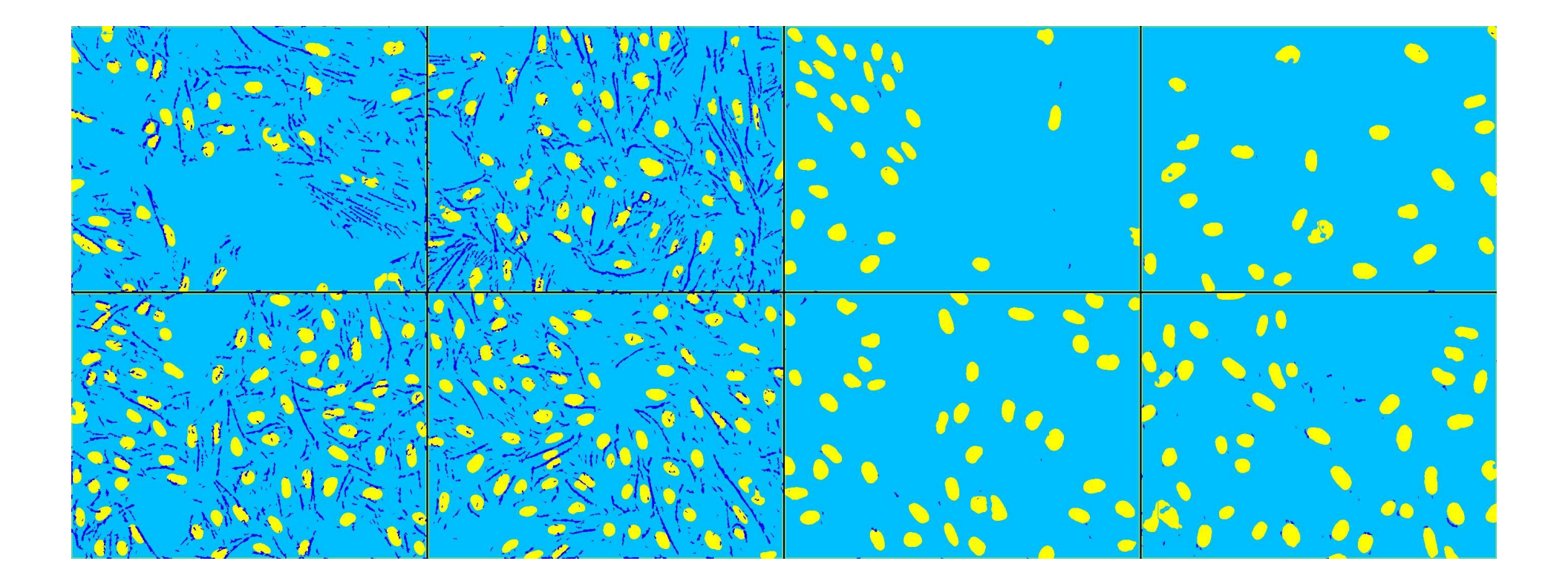

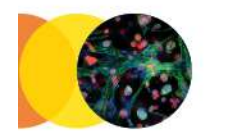

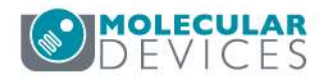

# Step 1: Setup

| Image Names: | Channels: |   |
|--------------|-----------|---|
| DAPI         | DAPI      | ~ |
| Tritc        | Tritc     | * |

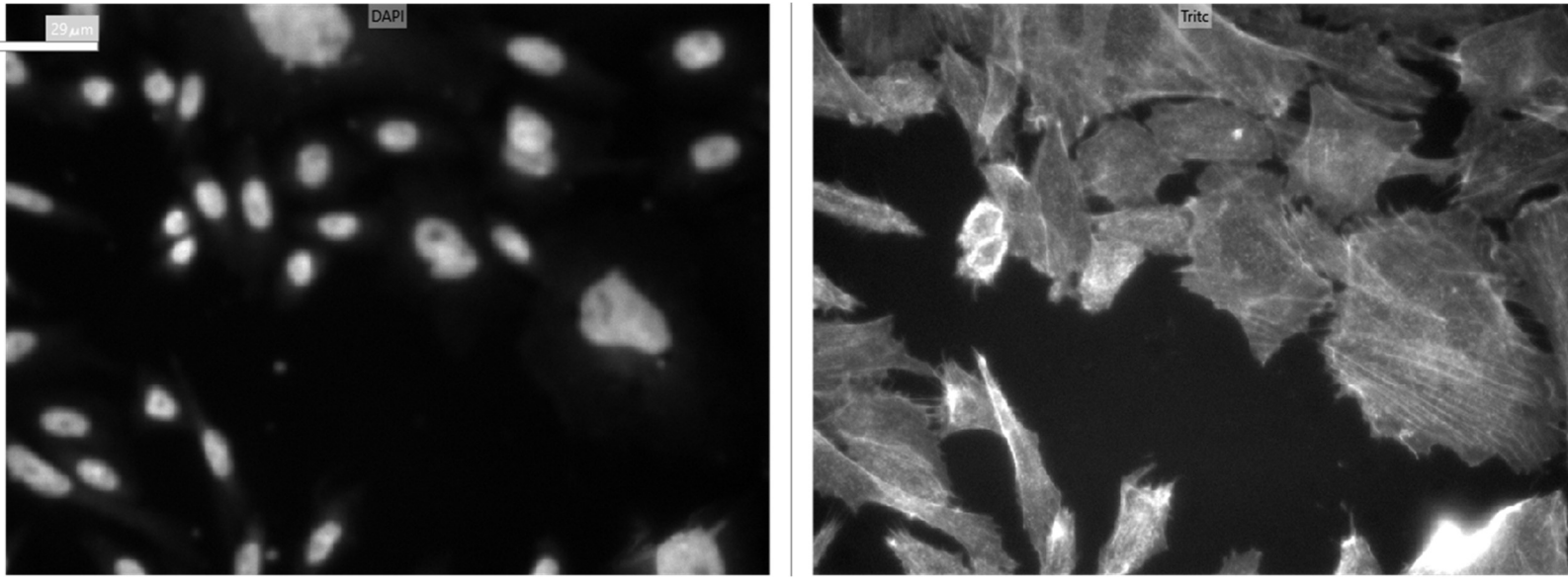

In the Setup step, define the wavelengths for analysis.

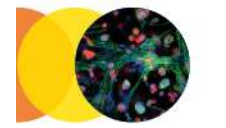

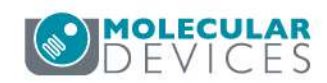

### Step 2: Transfluor (or Granularity)

| Tritc | DAPI | Nuclei | Pits |
|-------|------|--------|------|
|       |      |        |      |

| luor Objects                                                                                                 |                                                                                                    |
|----------------------------------------------------------------------------------------------------|----------------------------------------------------------------------------------------------------|
| Vesicles Image                                                                                               | Tritc 🖌                                                                                                    |
| ximate Minimum Width (μm)<br>ximate Maximum Width (μm)<br>ity Above Local Background                         | 0.5<br>3<br>100                                                                                                    |
| e Vesicles                                                                                                   | 4<br>10<br>2000                                                                                                    |
| ar Image<br>ar Image<br>ximate Minimum Width (μm)<br>ximate Maximum Width (μm)<br>ity Above Local Background | DAPI ~<br>5<br>15<br>600                                                                                                    |
| m                                                                                                    | Fast v                                                                                                    |
| Nuclei                                                                                                    |                                                                                                    |
| Pits                                                                                                    |                                                                                                    |
| Vesicles                                                                                                    |                                                                                                    |
| ion:<br>G-Protein Coupled Receptor                                                                           | (GPCR) cyclin                                                                                                    |
|                                                                                                    | Apply                                                                                                    |
|                                                                                                    | Ittor Objects Vesicles Image Pits ximate Minimum Width (µm) ximate Maximum Width (µm) ity Above Local Background a Vesicles ximate Minimum Width (µm) ximate Maximum Width (µm) ity Above Local Background ir Image ar Image ximate Minimum Width (µm) ity Above Local Background m Nuclei Pits Vesicles ion: G-Protein Coupled Receptor eristics. |

Use the Transfluor or Granularity Application Module to identify nuclei and small bright objects. If using Transfluor, only the Pits option is used. Note: Either the Transfluor or Granularity module must be enabled on your MetaXpress license key.

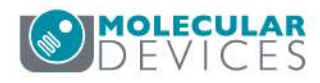

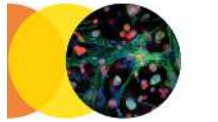

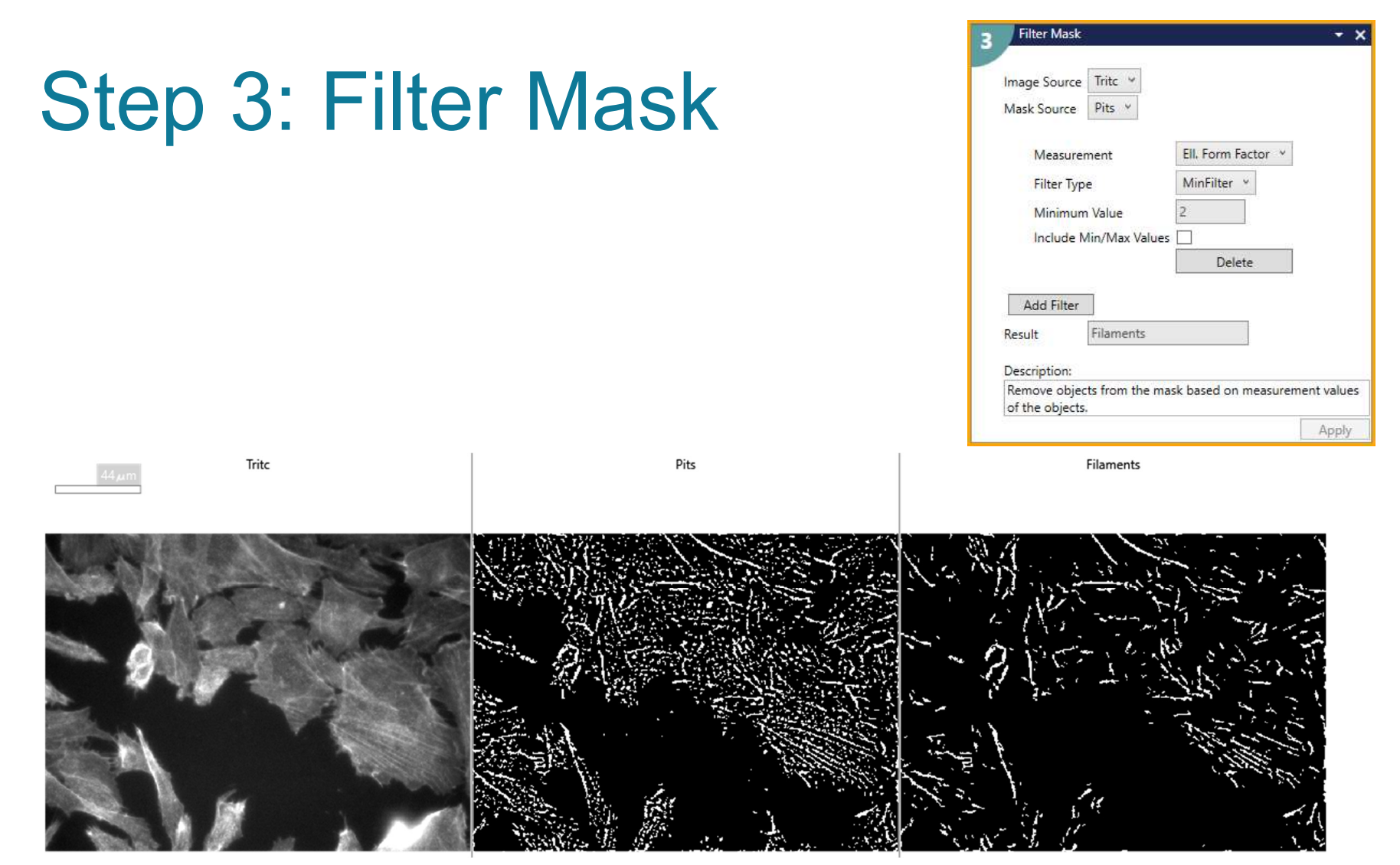

Use a Filter Mask to select objects by size, shape, and/or intensity from the Pits or Granules mask. In this example, Elliptical Form Factor (ratio of length/breadth) is used to select elongated objects.

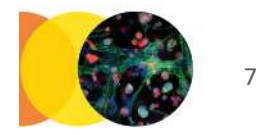

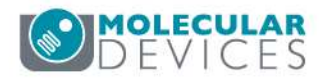

### Step 4: Simple Threshold

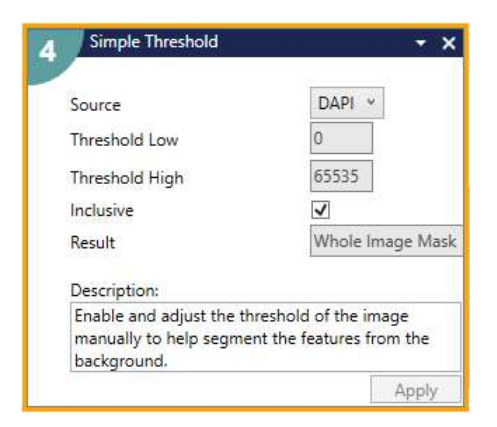

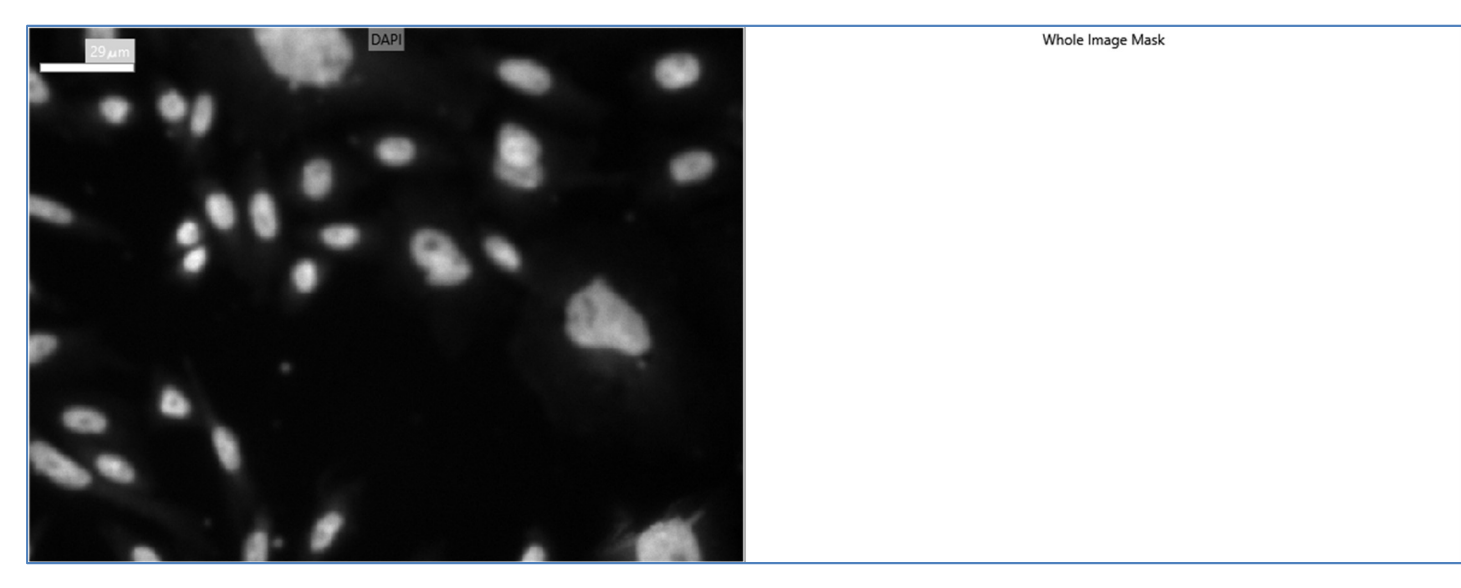

To simplify the output, use Simple Threshold inclusive from 0-65535 to create a mask that represents the entire image area. Any image may be used as the Source for this step.

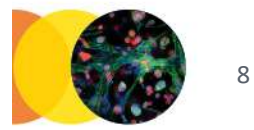

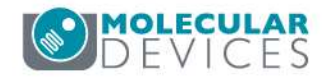

### Step 5: Measure Mask

سر 29

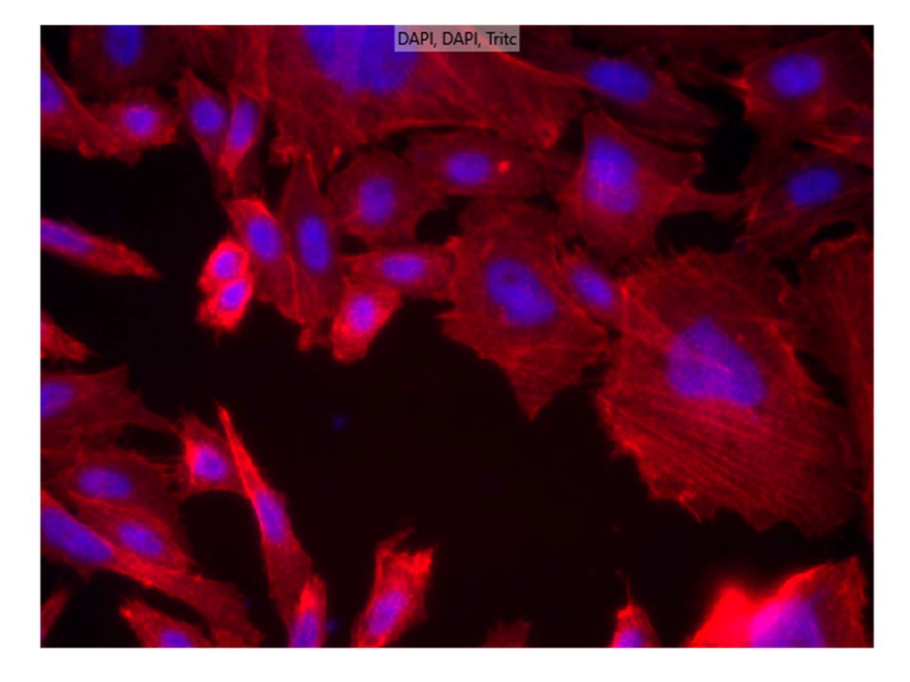

| Measurement Inputs     |                    |
|------------------------|--------------------|
| Standard Area Value    | 1                  |
| Create Object Overlag  | у 🔽                |
| Objects to Measure -   |                    |
| Mask of Objects:       | Whole Image Mask 👻 |
| Image to Measure:      | DAPI ~             |
| 0                      | 22                 |
| Features within Each ( | Object:            |
| Mask of Features:      | Nuclei Y           |
| Image to Measure:      | DAPI ~             |
| 0                      |                    |
|                        | Remove feature     |
| Features within Each ( | Object:            |
| Mask of Features:      | Filaments Y        |
| Image to Measure:      | Tritc Y            |
| 0                      |                    |

| Mask Le | egend |                  |
|---------|-------|------------------|
| Layer   | Color | Mask Name        |
| 1       | 0     | Whole Image Mask |
| 2       | 0     | Nuclei           |
| 3       | •     | Filaments        |

The 'Objects to Measure' mask is set to the Simple Threshold result mask, with no measurements selected. This generates 1 row of data per site. The Nuclei and Filaments masks are added as feature groups.

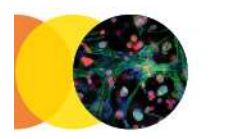

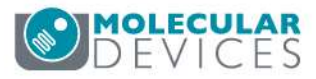

### Step 5: Measure Mask

mبر 29

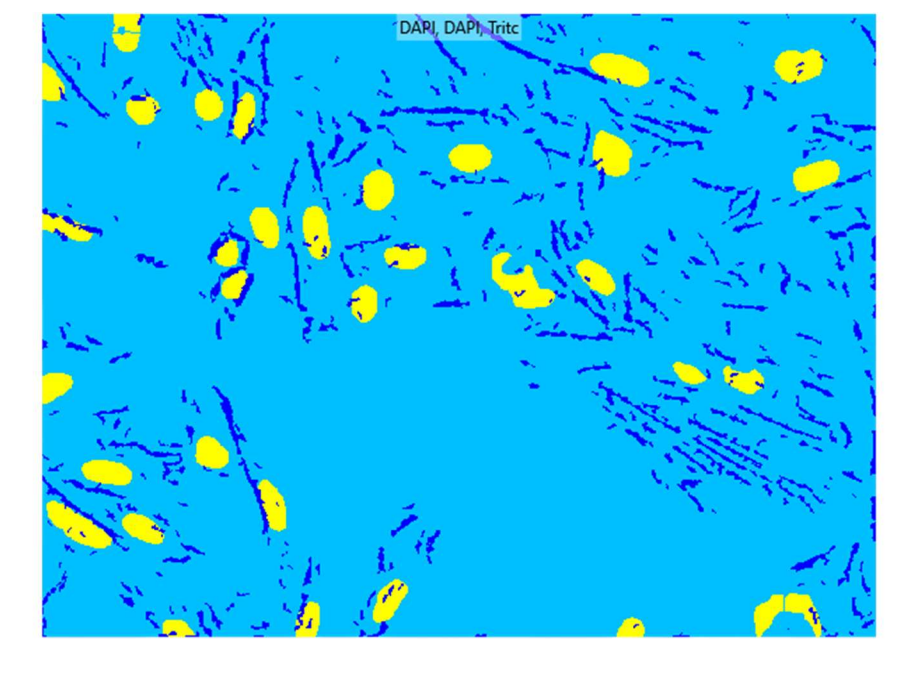

| Measurement Inputs     |                    |
|------------------------|--------------------|
| Standard Area Value    | 1                  |
| Create Object Overla   | y 🔽                |
| Objects to Measure     |                    |
| Mask of Objects:       | Whole Image Mask 💙 |
| Image to Measure:      | DAPI ~             |
| 0                      | 10                 |
| Features within Each   | Object:            |
| Mask of Features:      | Nuclei Y           |
| Image to Measure:      | DAPI ~             |
| 0                      |                    |
| C.                     | Remove feature     |
| Features within Each ( | Object:            |
| Mask of Features:      | Filaments Y        |
|                        |                    |

| Mask Le | egend |                  |  |
|---------|-------|------------------|--|
| Layer   | Color | Mask Name        |  |
| 1       | 0     | Whole Image Mask |  |
| 2       | 0     | Nuclei           |  |
| 3       | 0     | Filaments        |  |

The 'Objects to Measure' mask is set to the Simple Threshold result mask, with no measurements selected. This generates 1 row of data per site. The Nuclei and Filaments masks are added as feature groups.

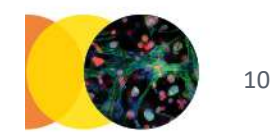

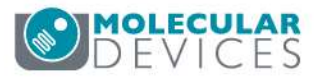

### **Measurement Selections**

### Whole Image Mask: No measurements selected

#### Nuclei Mask:

Features Count

✓ Nuclear Count

Selected measurements are calculated for the Nuclei and Filaments masks.

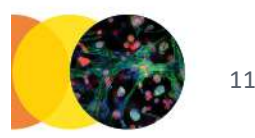

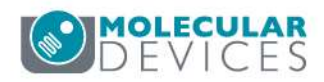

#### Filaments Mask:

| Measurement Selection | on Contig | Juration                    |              |                              | ~         |
|-----------------------|-----------|-----------------------------|--------------|------------------------------|-----------|
| Area                  |           | Area_Average                | $\checkmark$ | Filament Total Area          | 1         |
| Relative Hole Area    |           | Relative Hole Area_Average  |              | Relative Hole Area_Sum       |           |
| Standard Area Count   |           | Standard Area Count_Avera   |              | Standard Area Count_Sum      | 1         |
| Width                 |           | Width_Average               |              | Width_Sum                    | 1         |
| Height                |           | Height_Average              |              | Height_Sum                   |           |
| Centroid X            |           | Centroid X_Average          |              | Centroid X_Sum               |           |
| Centroid Y            |           | Centroid Y_Average          |              | Centroid Y_Sum               |           |
| Intensity Center X    |           | Intensity Center X_Average  |              | Intensity Center X_Sum       |           |
| Intensity Center Y    |           | Intensity Center Y_Average  |              | Intensity Center Y_Sum       |           |
| Integrated Intensity  |           | Integrated Intensity_Averag | $\checkmark$ | Filament Integrated Intensit | 1         |
| Average Intensity     |           | Average Intensity_Average   |              | Average Intensity_Sum        |           |
| Intensity Std. Dev.   |           | Intensity Std. Dev. Average |              | Intensity Std. DevSum        |           |
| Minimum Intensity     |           | Minimum Intensity_Average   |              | Minimum Intensity_Sum        |           |
| Maximum Intensity     |           | Maximum Intensity_Average   |              | Maximum Intensity_Sum        |           |
| Perimeter             |           | Perimeter_Average           |              | Perimeter_Sum                |           |
| Shape Factor          |           | Shape Factor_Average        |              | Shape Factor_Sum             |           |
| Fiber Length          |           | Fiber Length_Average        |              | Fiber Length_Sum             |           |
| Fiber Breadth         |           | Fiber Breadth_Average       |              | Fiber Breadth_Sum            |           |
| Length                |           | Length_Average              |              | Filament Total Length        | 1         |
| Orientation           |           | Orientation_Average         |              | Orientation_Sum              | <u>\$</u> |
| Breadth               |           | Breadth_Average             |              | Breadth_Sum                  |           |
| Ell. Form Factor      |           | Ell. Form Factor_Average    |              | Ell. Form Factor_Sum         | 1         |
| Pixel Centroid X      |           | Pixel Centroid X_Average    |              | Pixel Centroid X_Sum         | 1         |
| Pixel Centroid Y      |           | Pixel Centroid Y_Average    |              | Pixel Centroid Y_Sum         | 1         |
| Line Length           |           | Line Length_Average         |              | Line Length_Sum              | 1         |
| Features Count        |           |                             |              | Filament Count               | 1         |

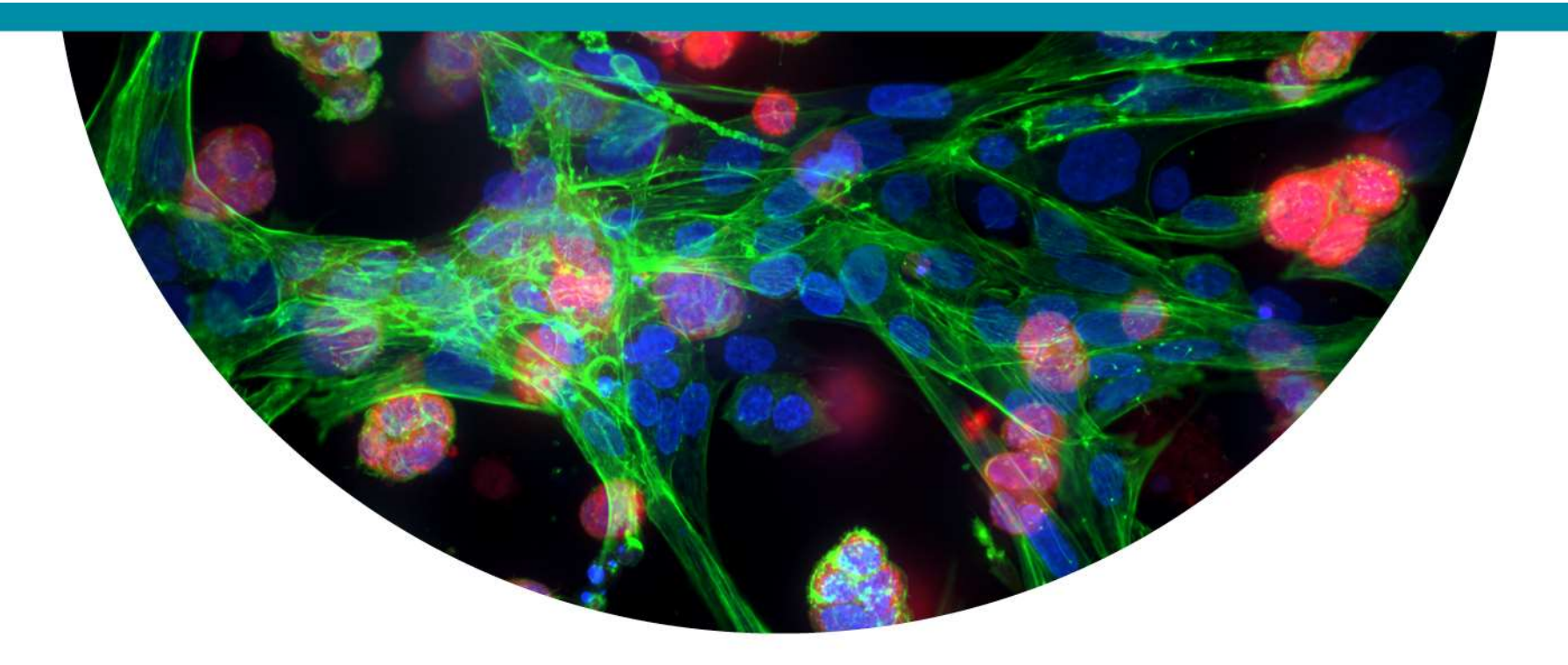

### Version B: Top Hat and Find Fibers

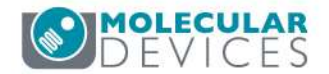

### Example Plate (8 wells)

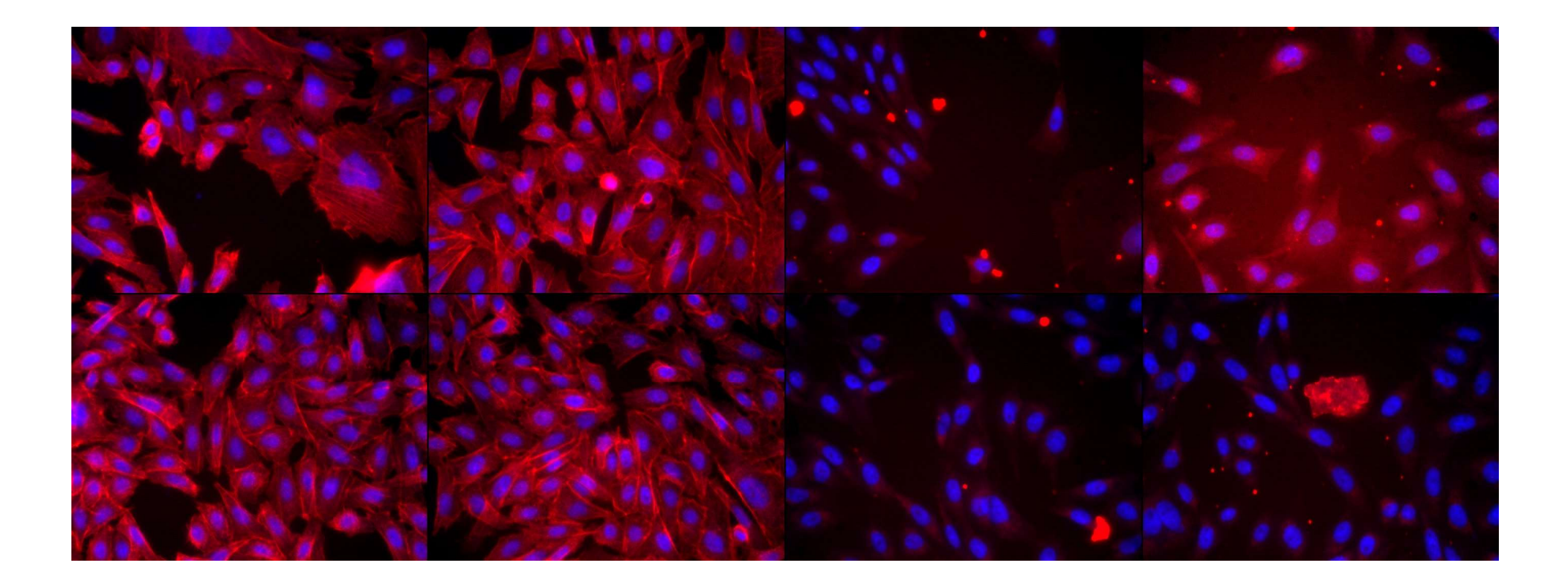

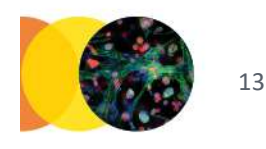

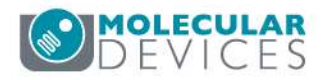

### **Segmentation Overlay**

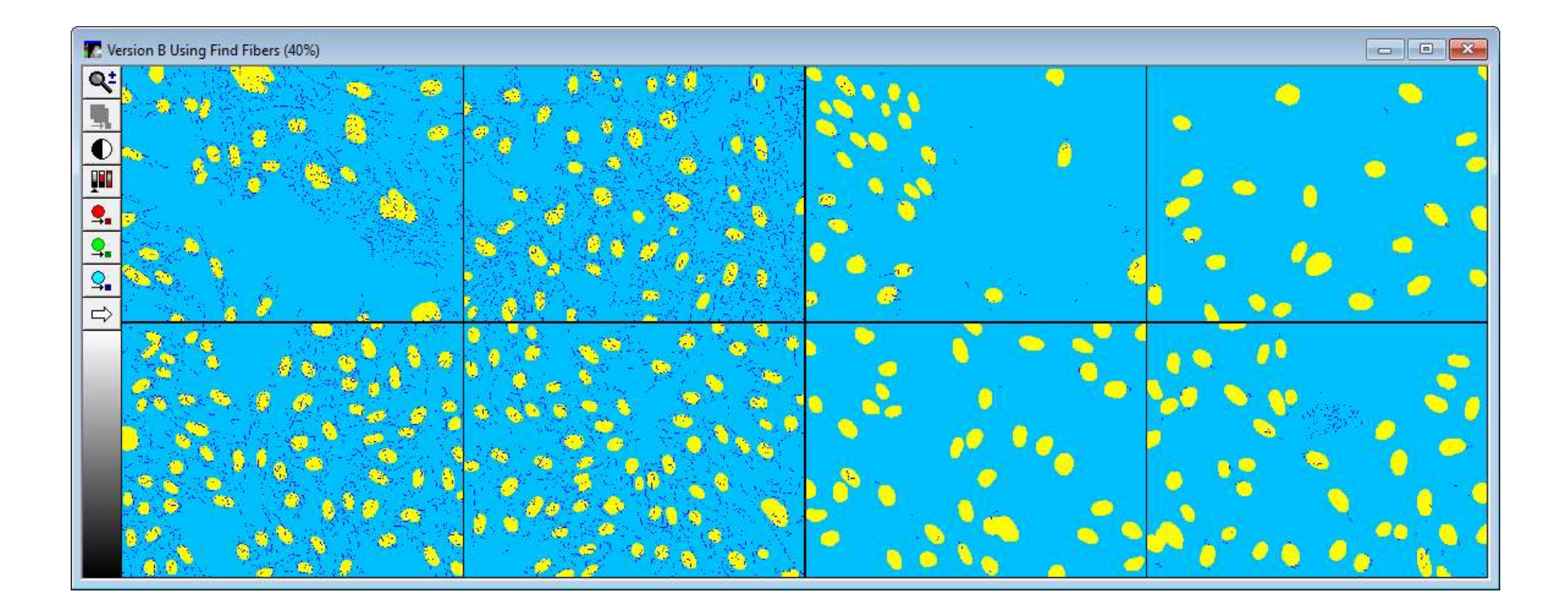

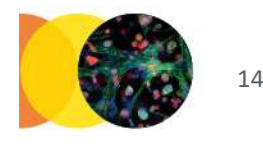

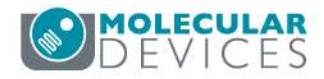

# Step 1: Setup

| Image Names: | Channels: |   |
|--------------|-----------|---|
| DAPI         | DAPI      | ~ |
| Tritc        | Tritc     | ¥ |

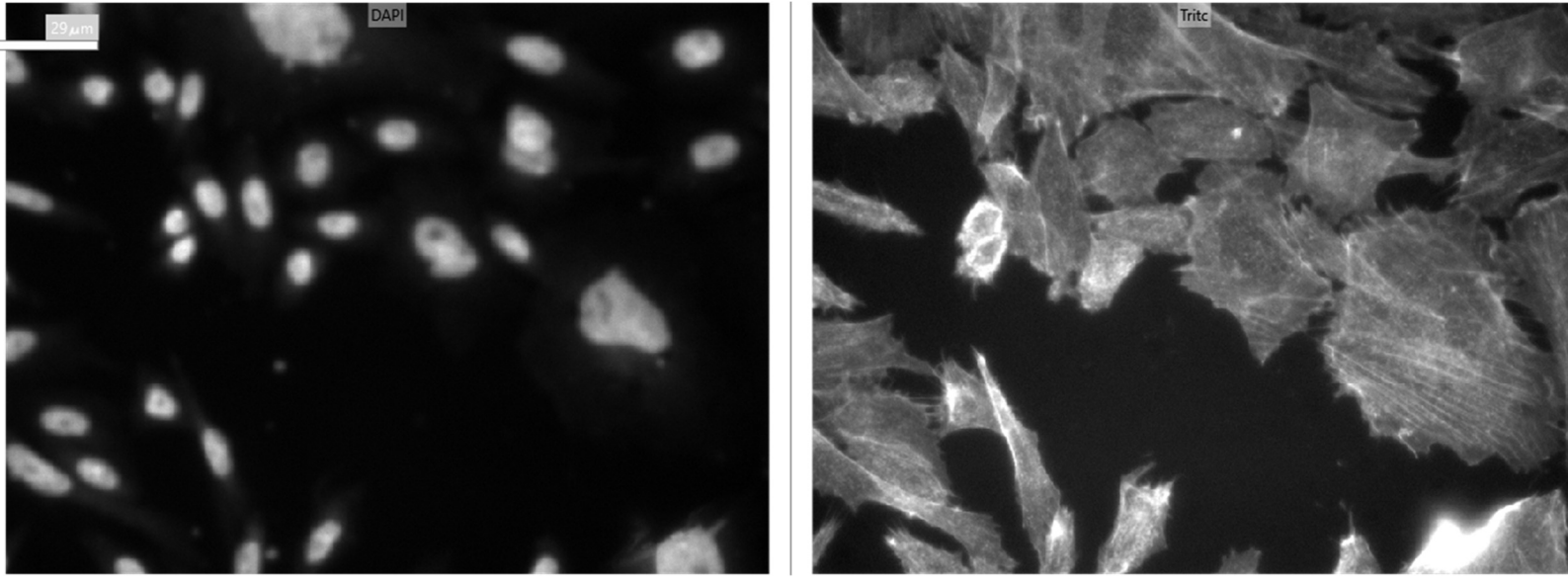

In the Setup step, define the wavelengths for analysis.

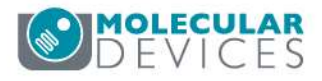

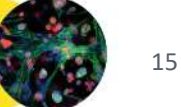

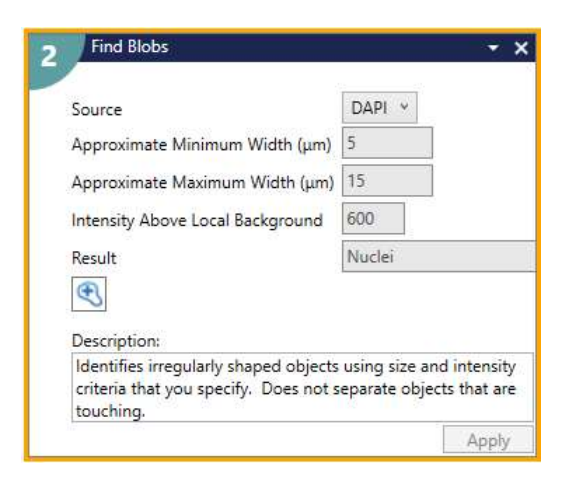

Use the Find Blobs step card to identify nuclei.

**Step 2: Find Blobs** 

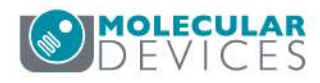

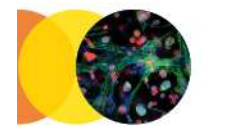

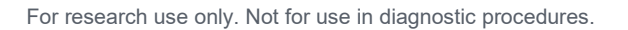

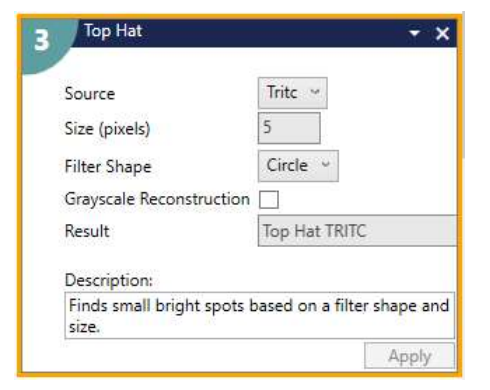

### Step 3: Top Hat

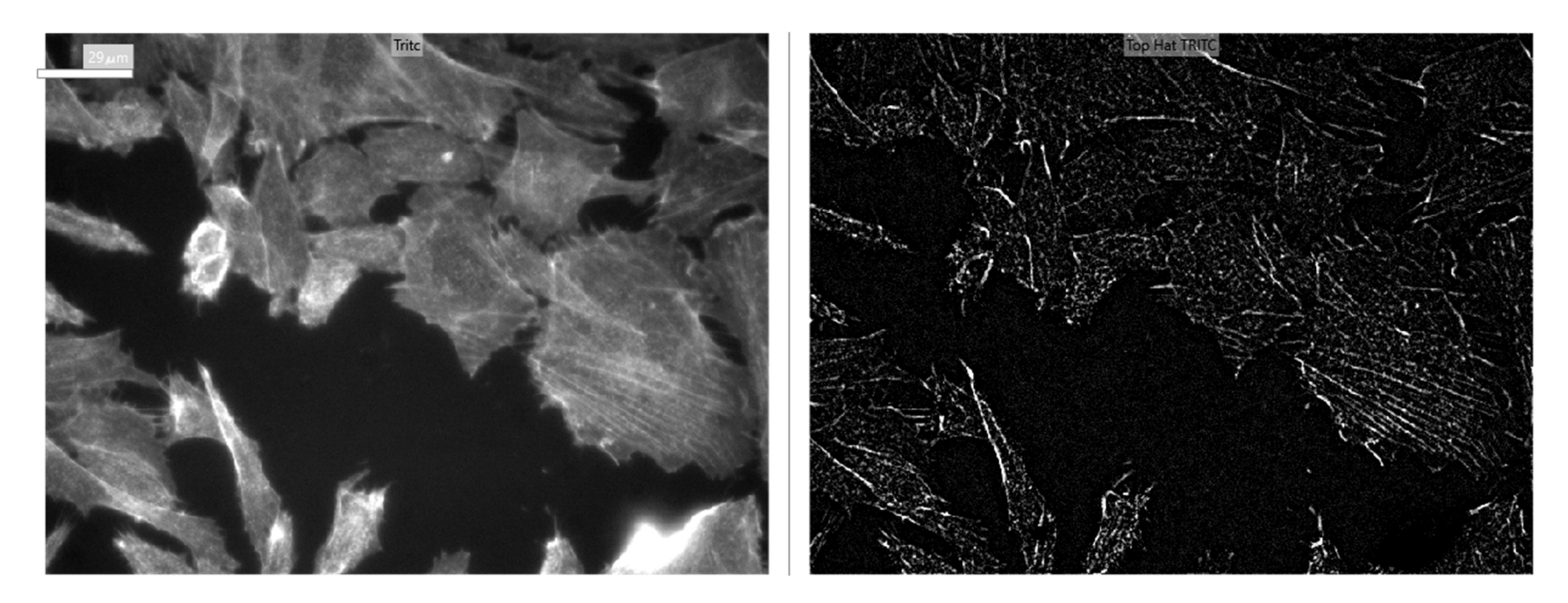

Use the Image Processing step card Top Hat to enhance small bright objects in the image.

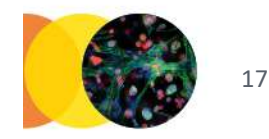

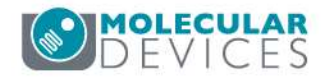

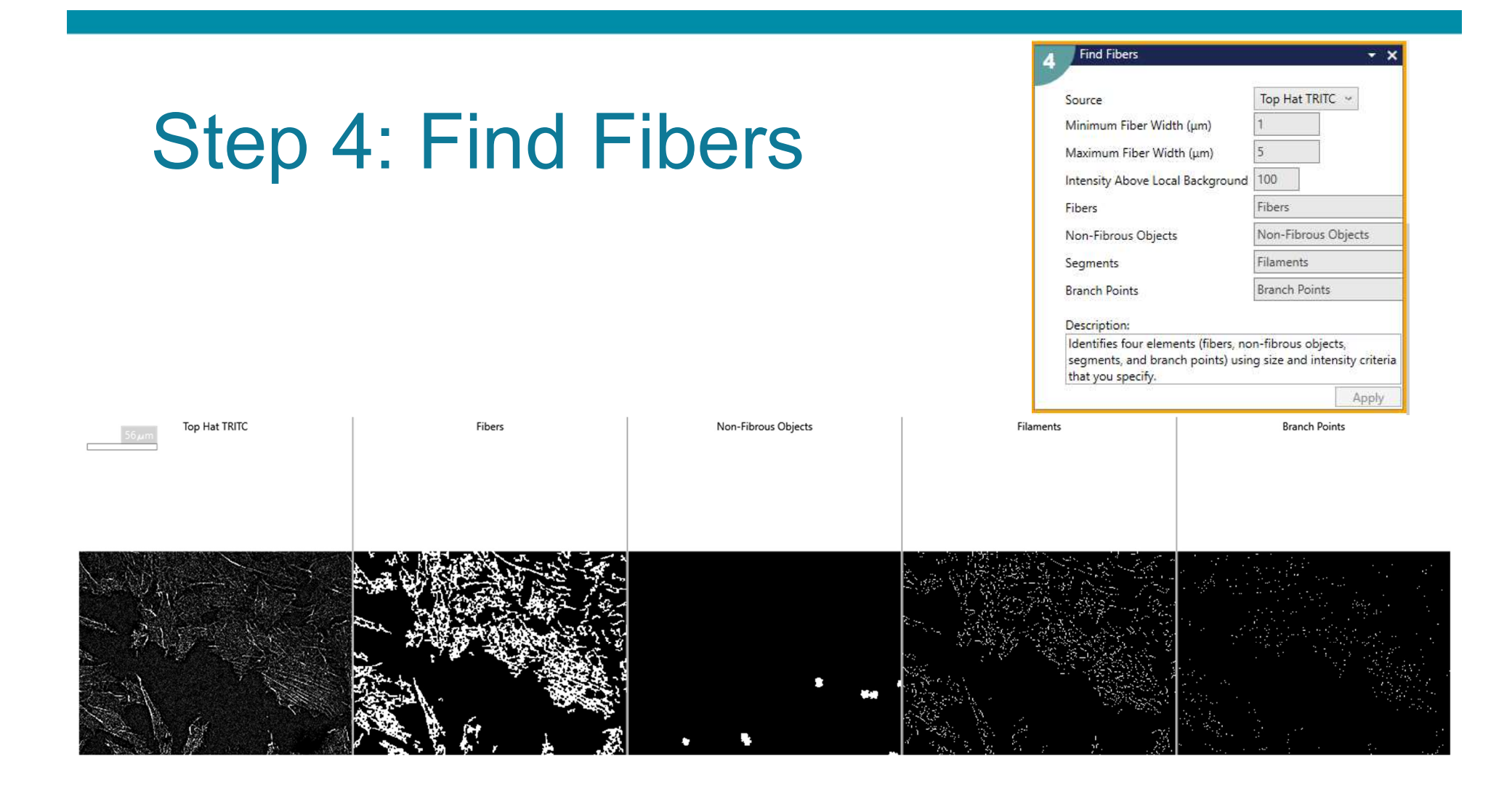

Use the Find Fibers step card to identify fibrous objects. Subsequent steps use the Segments mask which is a skeletonized version of the Fibers mask.

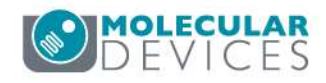

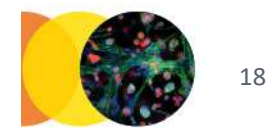

# Step 5: Simple Threshold

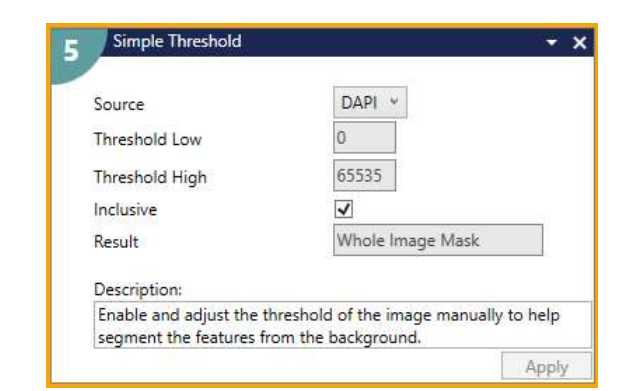

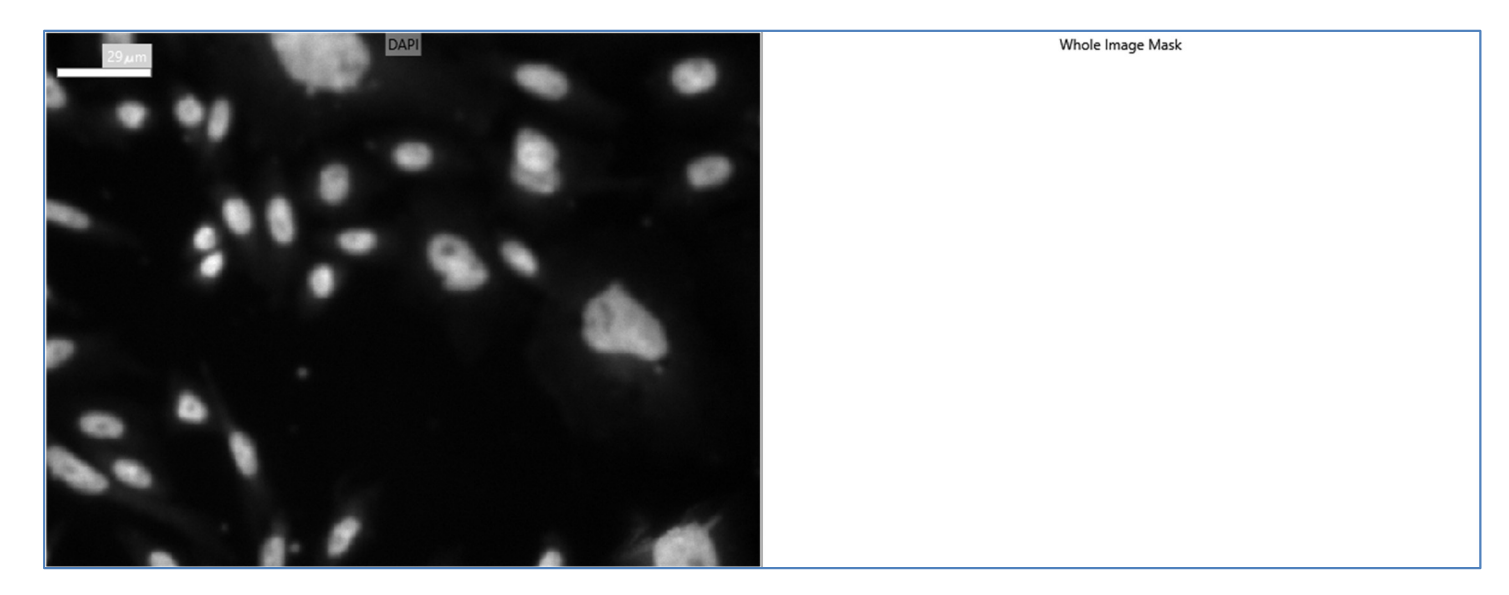

To simplify the output, use Simple Threshold inclusive from 0-65535 to create a mask that represents the entire image area. Any image may be used as the Source for this step.

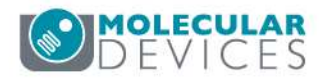

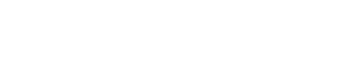

### Step 6: Measure Mask

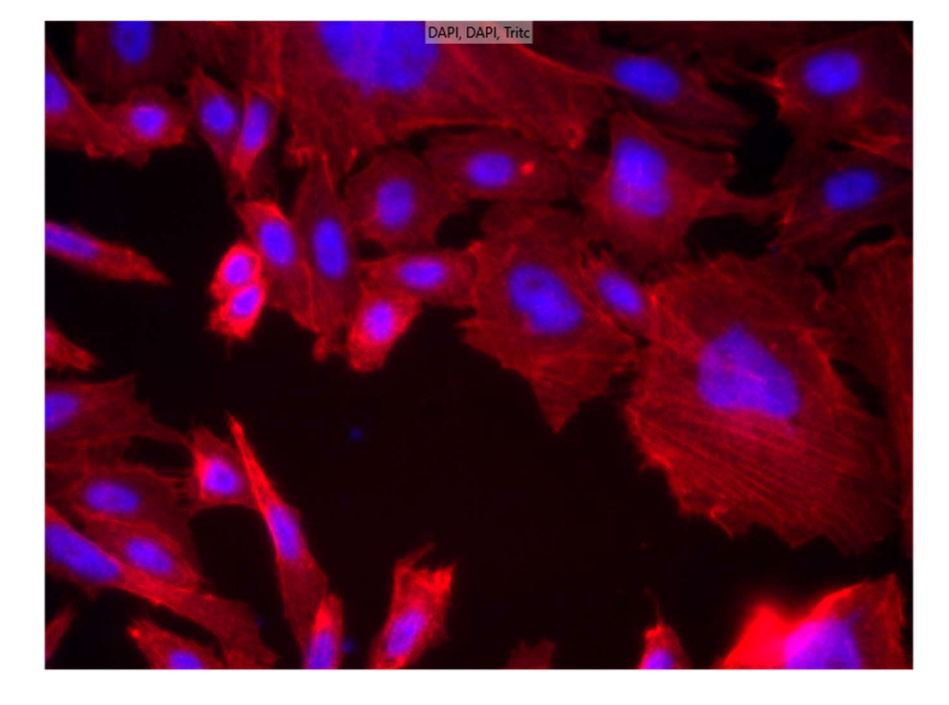

| Measure Mask            | [Modified]           |
|-------------------------|----------------------|
| Measurement Inputs      |                      |
| Standard Area Value     | 1                    |
| Create Object Overlay   |                      |
| Objects to Measure      |                      |
| Mask of Objects:        | Whole Image Mask 💙   |
| Image to Measure:       | DAPI ~ >             |
| 0                       |                      |
| Features within Each O  | bject:               |
| Mask of Features:       | Nuclei 👻             |
| Image to Measure:       | DAPI ~               |
| 0                       |                      |
|                         | Remove feature grou  |
| Features within Each O  | bject:               |
| Mask of Features:       | Filaments *          |
| Image to Measure:       | Tritc ~              |
| 0                       |                      |
|                         | Remove feature grou  |
|                         | Add feature gro      |
| Description:            |                      |
| Objects and features us | ed for measurements. |

| Mask Legend |       |                  |
|-------------|-------|------------------|
| Layer       | Color | Mask Name        |
| 1           | 0     | Whole Image Mask |
| 2           | 0     | Nuclei           |
| 3           | 0     | Filaments        |

The 'Objects to Measure' mask is set to the Simple Threshold result mask, with no measurements selected. This generates 1 row of data per site. The Nuclei and Filaments masks are added as feature groups.

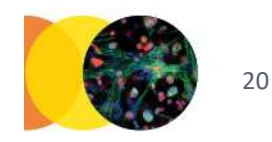

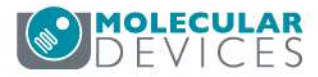

### Step 6: Measure Mask

DAPI, DAPI, Trite

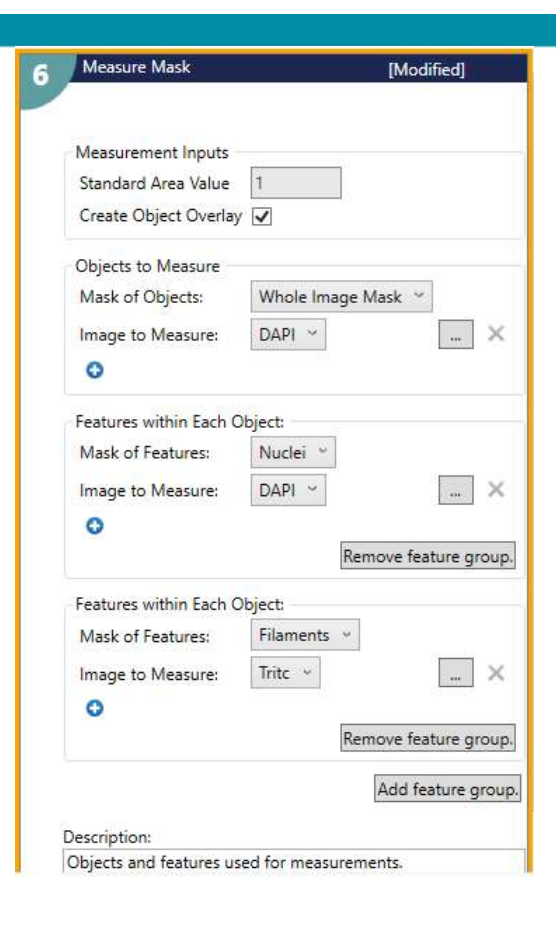

| Mask Legend |       |                  |  |
|-------------|-------|------------------|--|
| Layer       | Color | Mask Name        |  |
| 1           | 0     | Whole Image Mask |  |
| 2           | 0     | Nuclei           |  |
| 3           | 0     | Filaments        |  |

The 'Objects to Measure' mask is set to the Simple Threshold result mask, with no measurements selected. This generates 1 row of data per site. The Nuclei and Filaments masks are added as feature groups.

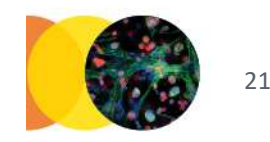

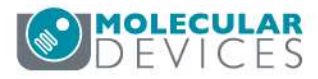

### **Measurement Selections**

### Whole Image Mask: No measurements selected

#### Nuclei Mask:

Features Count

✓ Nuclear Count

Selected measurements are calculated for the Nuclei and Filaments masks.

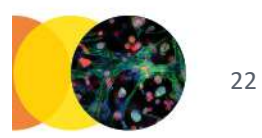

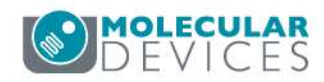

#### Filaments Mask:

| Area                | Area_Average                | -            | Filament Total Area         |  |
|---------------------|-----------------------------|--------------|-----------------------------|--|
| Relative Hole Area  | Relative Hole Area_Average  |              | Relative Hole Area_Sum      |  |
| Standard Area Count | Standard Area Count_Avera   |              | Standard Area Count_Sum     |  |
| Width               | Width_Average               |              | Width_Sum                   |  |
| Height              | Height_Average              |              | Height_Sum                  |  |
| Centroid X          | Centroid X_Average          |              | Centroid X_Sum              |  |
| Centroid Y          | Centroid Y_Average          |              | Centroid Y_Sum              |  |
| ntensity Center X   | Intensity Center X_Average  |              | Intensity Center X_Sum      |  |
| ntensity Center Y   | Intensity Center Y_Average  |              | Intensity Center Y_Sum      |  |
| ntegrated Intensity | Integrated Intensity_Averag |              | Filament Integrated Intensi |  |
| Average Intensity   | Average Intensity_Average   |              | Average Intensity_Sum       |  |
| ntensity Std. Dev.  | Intensity Std. Dev. Average |              | Intensity Std. DevSum       |  |
| Vinimum Intensity   | Minimum Intensity_Average   |              | Minimum Intensity_Sum       |  |
| Maximum Intensity   | Maximum Intensity_Average   |              | Maximum Intensity_Sum       |  |
| Perimeter           | Perimeter_Average           |              | Perimeter_Sum               |  |
| Shape Factor        | Shape Factor_Average        |              | ] Shape Factor_Sum          |  |
| iber Length         | Fiber Length_Average        |              | Fiber Length_Sum            |  |
| iber Breadth        | Fiber Breadth_Average       |              | Fiber Breadth_Sum           |  |
| Length              | Length_Average              | $\checkmark$ | Filament Total Length       |  |
| Orientation         | Orientation_Average         |              | Orientation_Sum             |  |
| Breadth             | Breadth_Average             |              | Breadth_Sum                 |  |
| Ell. Form Factor    | Ell. Form Factor_Average    |              | Ell. Form Factor_Sum        |  |
| Pixel Centroid X    | Pixel Centroid X_Average    |              | Pixel Centroid X_Sum        |  |
| Pixel Centroid Y    | Pixel Centroid Y_Average    |              | Pixel Centroid Y_Sum        |  |
| Line Length         | Line Length_Average         |              | Line Length_Sum             |  |
| Features Count      |                             | ~            | Filament Count              |  |

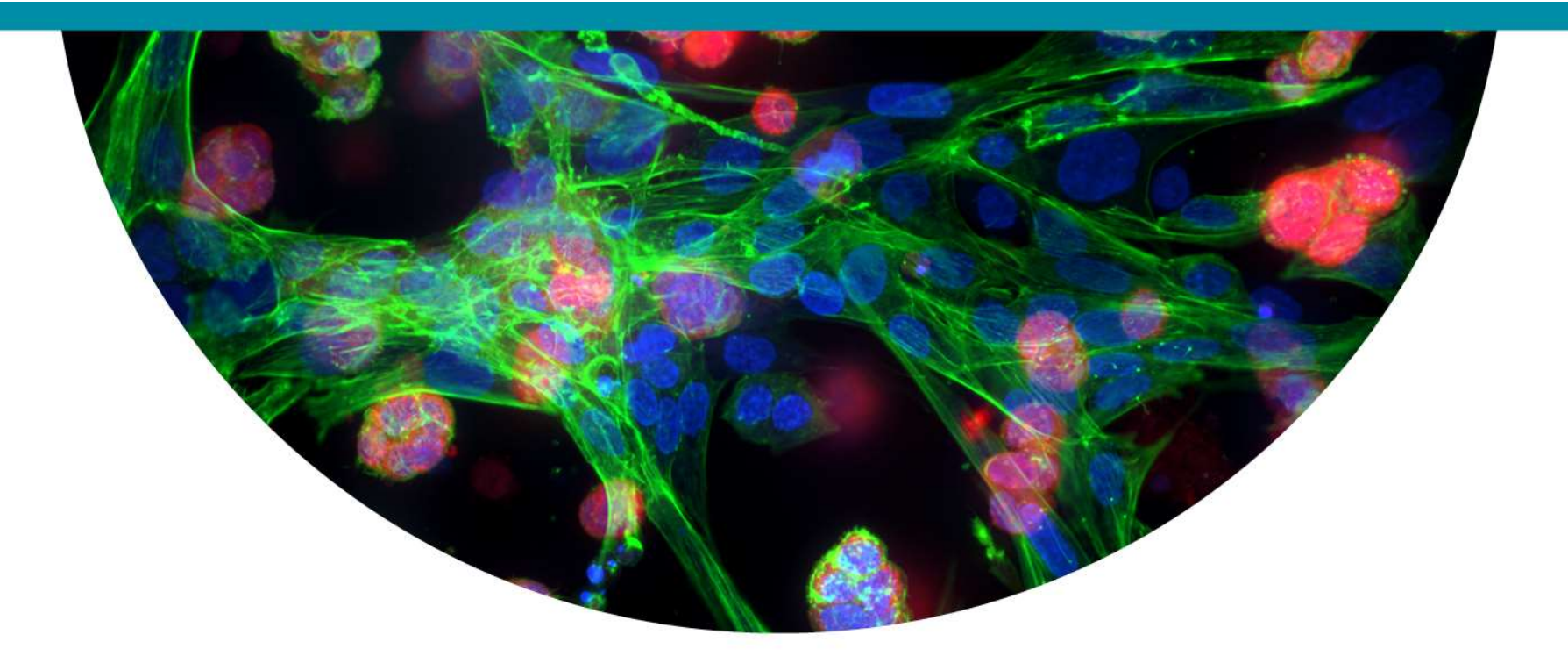

### Version C: Top Hat and Adaptive Threshold

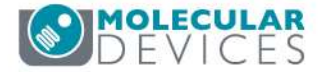

### Example Plate (8 wells)

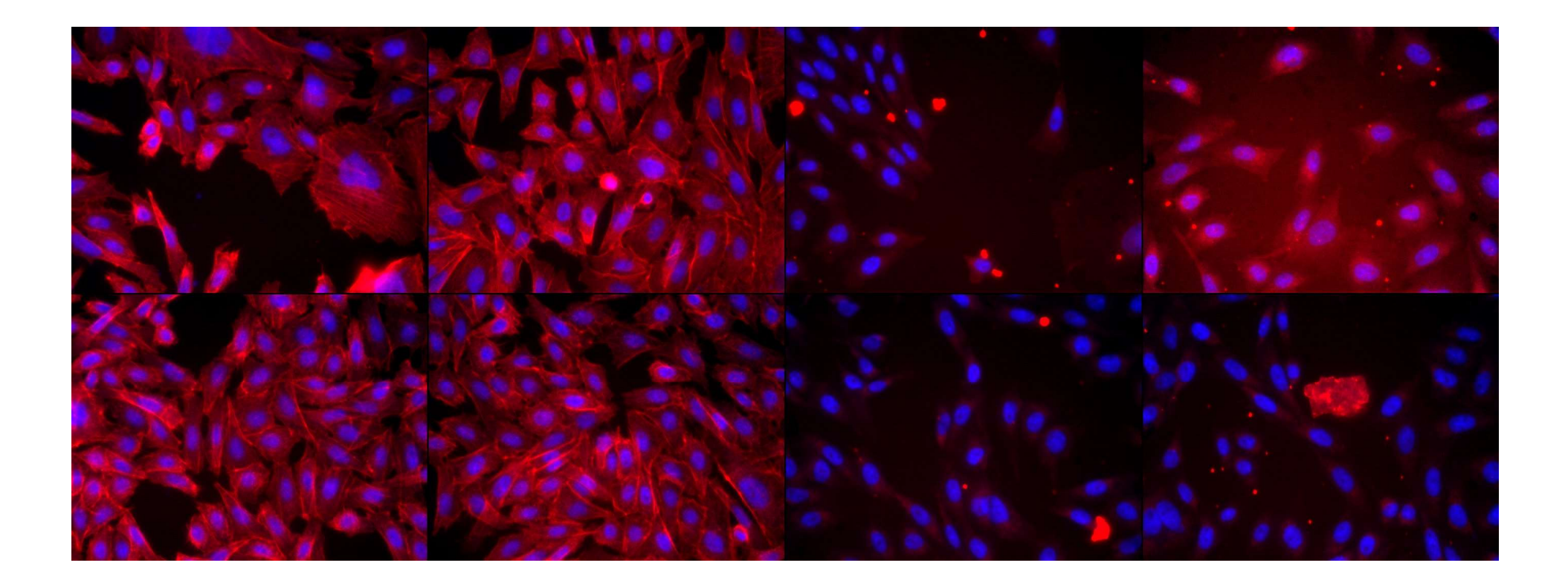

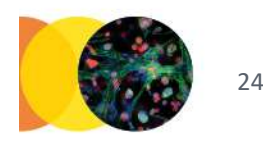

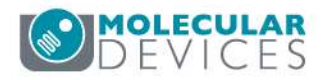

### **Segmentation Overlay**

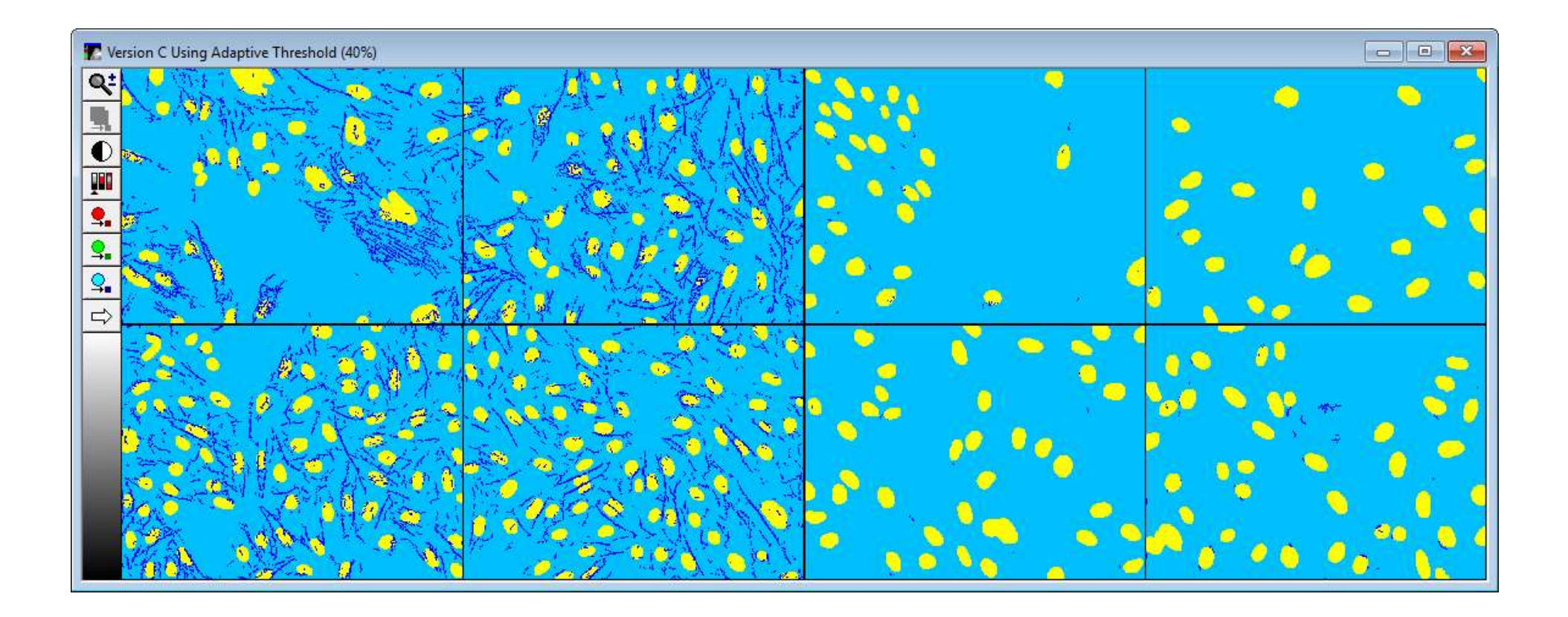

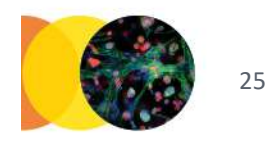

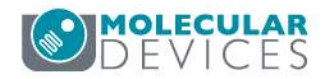

# Step 1: Setup

| Image Names: | Channels: |   |
|--------------|-----------|---|
| DAPI         | DAPI      | ~ |
| Tritc        | Tritc     | * |

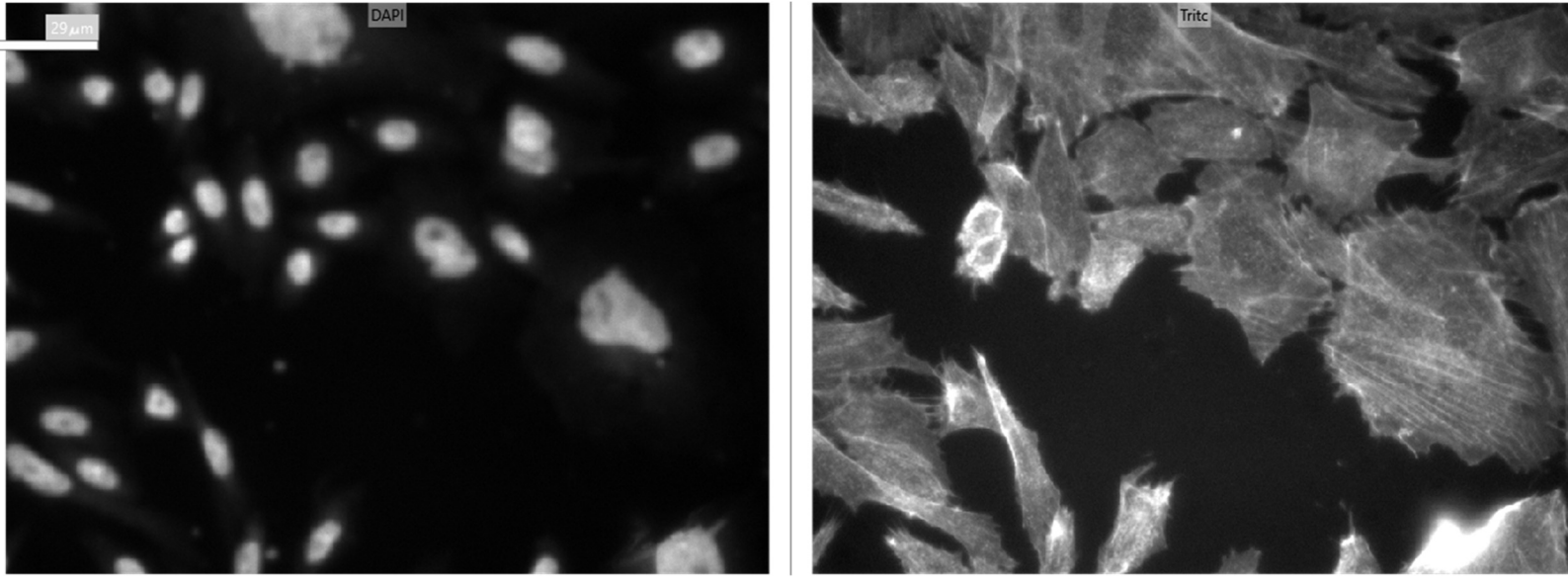

In the Setup step, define the wavelengths for analysis.

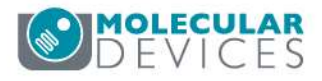

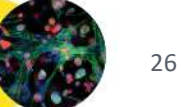

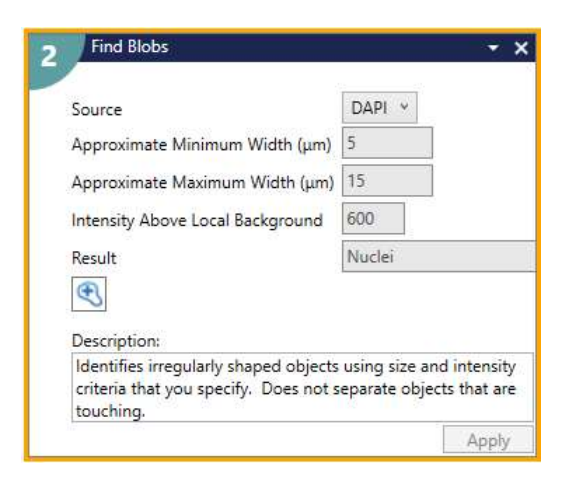

Use the Find Blobs step card to identify nuclei.

**Step 2: Find Blobs** 

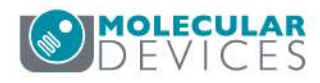

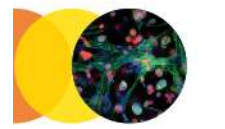

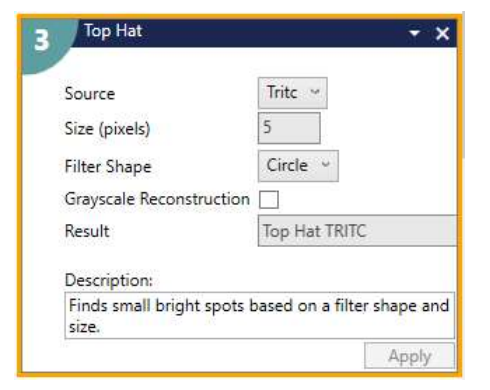

### Step 3: Top Hat

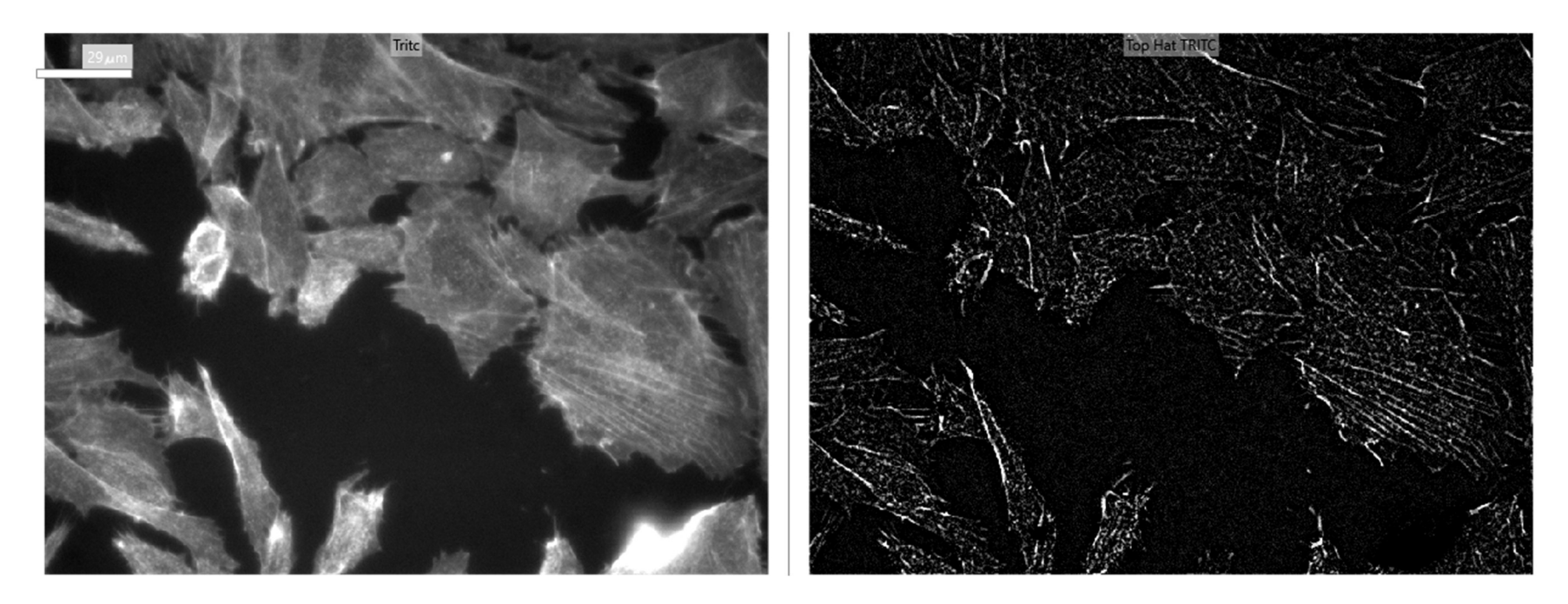

Use the Image Processing step card Top Hat to enhance small bright objects in the image.

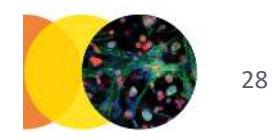

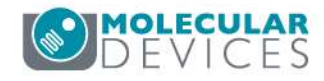

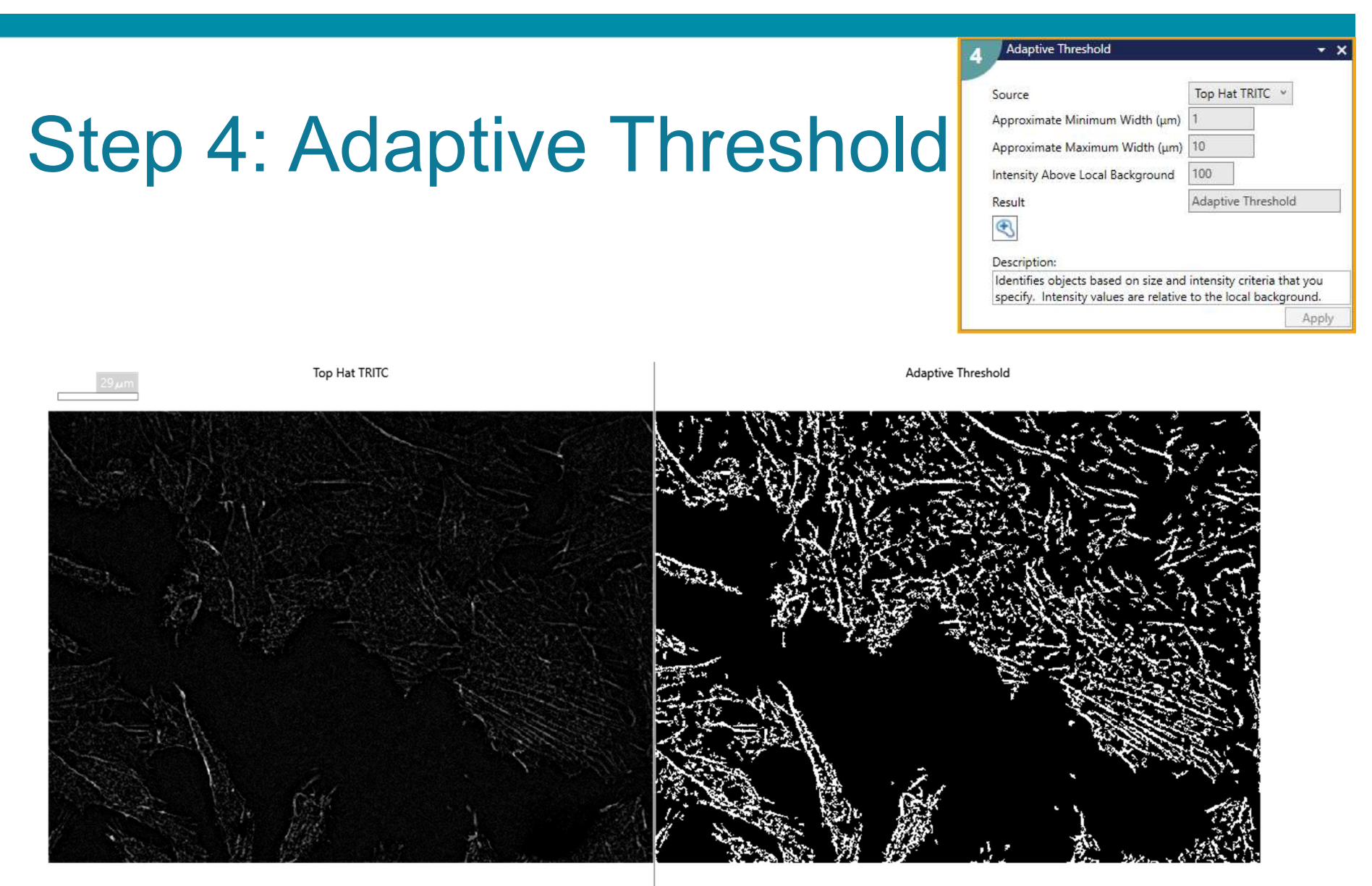

Use the Adaptive Threshold step card to identify irregularly shaped bright objects.

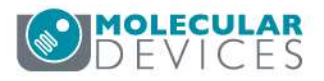

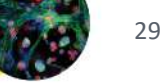

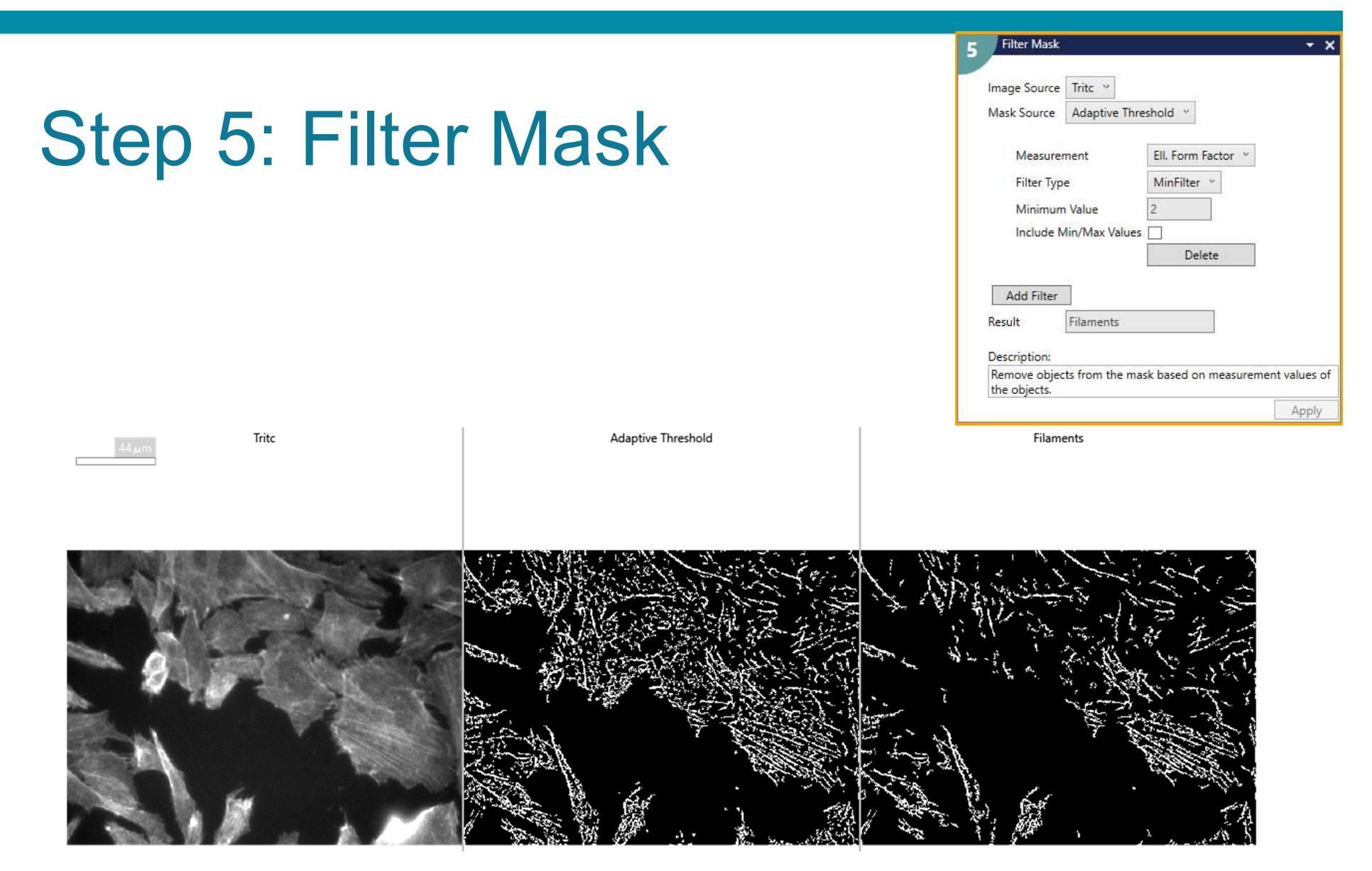

Use a Filter Mask to select objects by size, shape, and/or intensity from the Adaptive Threshold mask. In this example, Elliptical Form Factor (ratio of length/breadth) is used to select elongated objects.

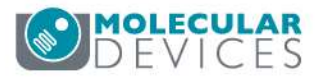

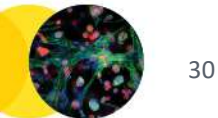

# Step 6: Simple Threshold

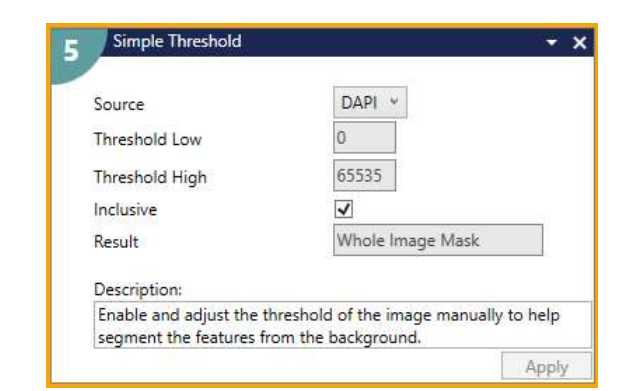

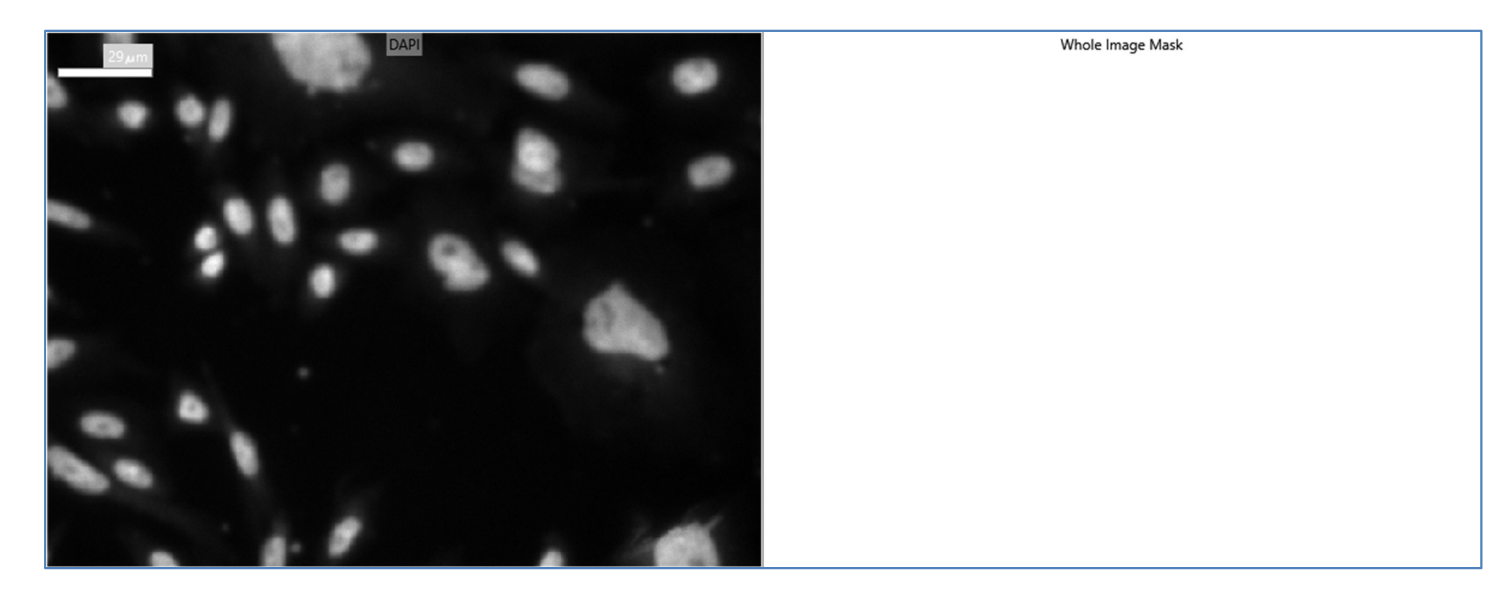

To simplify the output, use Simple Threshold inclusive from 0-65535 to create a mask that represents the entire image area. Any image may be used as the Source for this step.

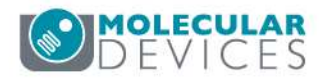

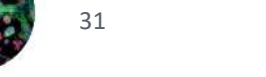

### Step 7: Measure Mask

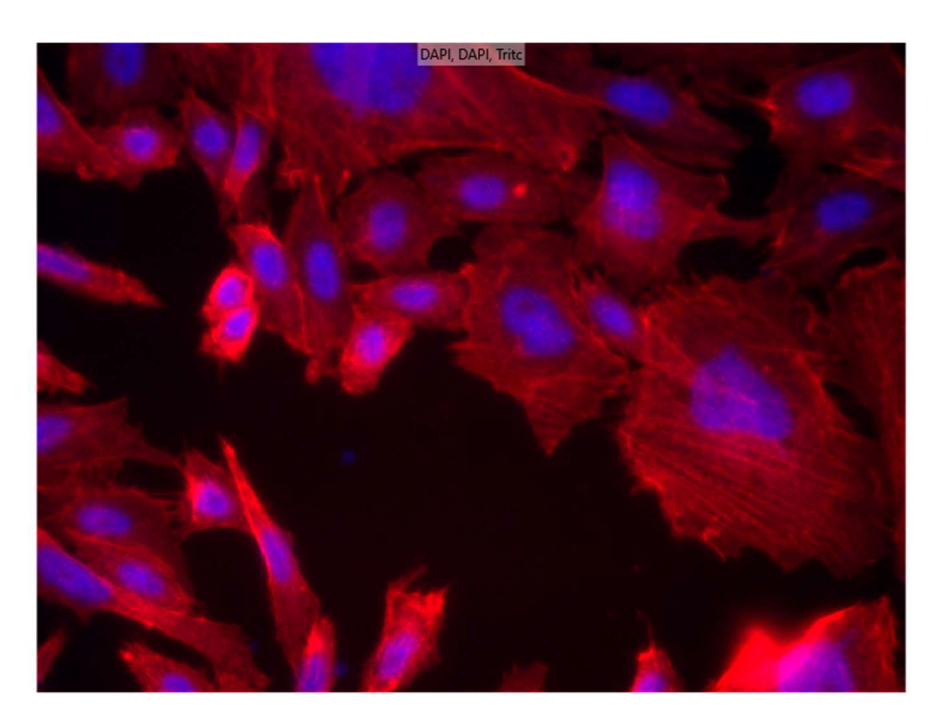

| Measure Mask           |                                                                                                    | [Modified]      |
|------------------------|----------------------------------------------------------------------------------------------------|-----------------|
|                        |                                                                                                    |                 |
| Measurement Inputs     |                                                                                                    |                 |
| Standard Area Value    | 1                                                                                                    |                 |
| Create Object Overlay  |                                                                                                    |                 |
| Objects to Measure     |                                                                                                    |                 |
| Mask of Objects:       | Whole Image N                                                                                                    | lask 🛩          |
| Image to Measure:      | DAPI ~                                                                                                    |                 |
| 0                      |                                                                                                    |                 |
| Features within Each ( | Object:                                                                                                    |                 |
| Mask of Features:      | Nuclei ~                                                                                                    |                 |
| Image to Measure:      | DAPI ~                                                                                                    |                 |
| 0                      | La resta de la compañía de la compañía de |                 |
|                        | Rem                                                                                                    | iove feature gr |
| Features within Each ( | Object:                                                                                                    |                 |
| Mask of Features:      | Filaments 👻                                                                                                    |                 |
| Image to Measure:      | Tritc v                                                                                                    |                 |
| 0                      |                                                                                                    |                 |
|                        | Rem                                                                                                    | iove feature gr |
|                        |                                                                                                    | Add feature g   |
| escription:            |                                                                                                    | 14 - 14 A       |
| bjects and features us | sed for measureme                                                                                                    | ents.           |

| Mask Legend |       |                  |  |  |  |
|-------------|-------|------------------|--|--|--|
| Layer       | Color | Mask Name        |  |  |  |
| 1           | 0     | Whole Image Mask |  |  |  |
| 2           | 0     | Nuclei           |  |  |  |
| 3           | •     | Filaments        |  |  |  |

The 'Objects to Measure' mask is set to the Simple Threshold result mask, with no measurements selected. This generates 1 row of data per site. The Nuclei and Filaments masks are added as feature groups.

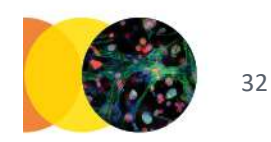

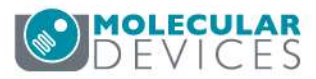

### Step 7: Measure Mask

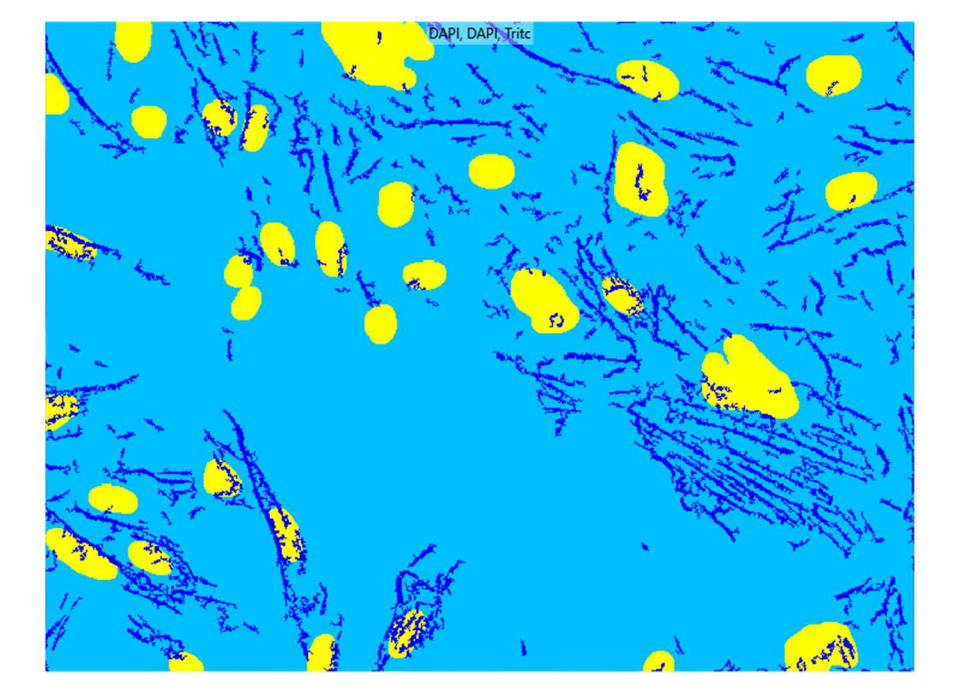

| Measure Mask           | [Modified]         |
|------------------------|--------------------|
|                        |                    |
| Measurement Inputs     |                    |
| Standard Area Value    | 1                  |
| Create Object Overlay  |                    |
| Objects to Measure     |                    |
| Mask of Objects:       | Whole Image Mask 👻 |
| Image to Measure:      | DAPI ~             |
| 0                      |                    |
| Features within Each ( | Dbject:            |
| Mask of Features:      | Nuclei 👻           |
| Image to Measure:      | DAPI ~             |
| 0                      |                    |
|                        | Remove feature gro |
| Features within Each ( | Dbject:            |
| Mask of Features:      | Filaments 👻        |
| Image to Measure:      | Tritc v            |
| 0                      |                    |
|                        | Remove feature gro |
|                        | Add feature on     |
|                        | nao rebuie gr      |
| escription:            |                    |

| Mask Legend |       |                  |  |  |  |
|-------------|-------|------------------|--|--|--|
| Layer       | Color | Mask Name        |  |  |  |
| 1           | 0     | Whole Image Mask |  |  |  |
| 2           | 0     | Nuclei           |  |  |  |
| 3           | 0     | Filaments        |  |  |  |

The 'Objects to Measure' mask is set to the Simple Threshold result mask, with no measurements selected. This generates 1 row of data per site. The Nuclei and Filaments masks are added as feature groups.

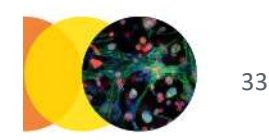

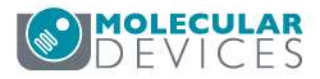

### **Measurement Selections**

### Whole Image Mask: No measurements selected

#### Nuclei Mask:

Features Count

✓ Nuclear Count

Selected measurements are calculated for the Nuclei and Filaments masks.

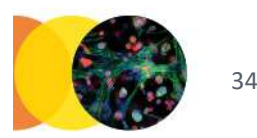

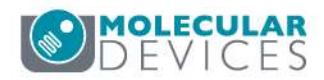

#### Filaments Mask:

| Measurement Selection | on Config | juration                    |              |                             | 1 |
|-----------------------|-----------|-----------------------------|--------------|-----------------------------|---|
| Area                  |           | Area_Average                | $\checkmark$ | Filament Total Area         | ] |
| Relative Hole Area    |           | Relative Hole Area_Average  |              | Relative Hole Area_Sum      |   |
| Standard Area Count   |           | Standard Area Count_Avera   |              | Standard Area Count_Sum     | 1 |
| Width                 |           | Width_Average               |              | Width_Sum                   |   |
| Height                |           | Height_Average              |              | Height_Sum                  |   |
| Centroid X            |           | Centroid X_Average          |              | Centroid X_Sum              |   |
| Centroid Y            |           | Centroid Y_Average          |              | Centroid Y_Sum              |   |
| Intensity Center X    |           | Intensity Center X_Average  |              | Intensity Center X_Sum      |   |
| Intensity Center Y    |           | Intensity Center Y_Average  |              | Intensity Center Y_Sum      |   |
| Integrated Intensity  |           | Integrated Intensity_Averag | $\checkmark$ | Filament Integrated Intensi |   |
| Average Intensity     |           | Average Intensity_Average   |              | Average Intensity_Sum       |   |
| Intensity Std. Dev.   |           | Intensity Std. Dev. Average |              | Intensity Std. DevSum       |   |
| Minimum Intensity     |           | Minimum Intensity_Average   |              | Minimum Intensity_Sum       |   |
| Maximum Intensity     |           | Maximum Intensity_Average   |              | Maximum Intensity_Sum       |   |
| Perimeter             |           | Perimeter_Average           |              | Perimeter_Sum               |   |
| Shape Factor          |           | Shape Factor_Average        |              | Shape Factor_Sum            |   |
| Fiber Length          |           | Fiber Length_Average        |              | Fiber Length_Sum            |   |
| Fiber Breadth         |           | Fiber Breadth_Average       |              | Fiber Breadth_Sum           |   |
| Length                |           | Length_Average              |              | Filament Total Length       | 1 |
| Orientation           |           | Orientation_Average         |              | Orientation_Sum             |   |
| Breadth               |           | Breadth_Average             |              | Breadth_Sum                 |   |
| Ell. Form Factor      |           | Ell. Form Factor_Average    |              | ] Ell. Form Factor_Sum      |   |
| Pixel Centroid X      |           | Pixel Centroid X_Average    |              | Pixel Centroid X_Sum        |   |
| Pixel Centroid Y      |           | Pixel Centroid Y_Average    |              | Pixel Centroid Y_Sum        |   |
| Line Length           |           | Line Length_Average         |              | Line Length_Sum             | 1 |
| Features Count        |           |                             |              | Filament Count              | 1 |

### **Results Comparison**

| Measurement                      | Version A                                                                                                    | Version B                                                                                                    | Version C                                                                                                    |
|----------------------------------|----------------------------------------------------------------------------------------------------|----------------------------------------------------------------------------------------------------|----------------------------------------------------------------------------------------------------|
| Nuclear Count                    | 01         02         03         04         05         06           A         95 00         50.00         29.00         26.00         4         4           B         76 00         76.00         42.00         44.00         4         4           C                                                                         | 01         02         03         04         05         06           A         32.00         52.00         29.00         25.00         2         2           B         76.00         73.00         41.00         42.00         2         2           C                                                                                                    | 01         02         03         04         05         06           A         32.00         52.00         29.00         25.00         9         9           B         76.00         73.00         41.00         42.00         9         9         9           D         Image: Constraint of the second second s                  |
| Filament Total Area              | 01         02         03         04         05         06           A         2059 18         3490.33         19.04         6.15         6         6           B         2697.95         2163.57         25.88         106.25         6         6           C                                                                 | 01         02         03         04         05         06           A         1345.21         2020.80         107.32         27.73         5         5           B         1742.77         1330.92         24.12         141.89         5         5           C                                                                                                    | 01         02         03         04         05         06           A         2900.33         3976.45         47.95         8.89             B         3461.72         2684.18         17.38         114.26             C                                                                                                    |
| Filament Integrated<br>Intensity | 01         02         03         04         05         06           A         59208760.00         100672888.00         441331.00         131208.00         I           B         71086312.00         51301424.00         562869.00         2605125.00         I           C         D         I         I         I         I | 01         02         03         04         05         06           A         37128264.00         56388296.00         2400957.00         577784.00         6           B         44589580.00         31627472.00         509481.00         3725097.00         6           C              6           D                                                                                                    | 01         02         03         04         05         04           A         92334224.00         113821944.00         1130019.00         191341.00         1           B         90640448.00         63486460.00         386055.00         3023410.00         1           C         D         D         D         D         D         D         D                                                                                                    |
| Filament Total<br>Length         | 01         02         03         04         05         06           A         2276.56 <b>3595.42 37.03 13.23</b> 5           B         2946.42         2495.46 <b>39.63 156.64</b> 5           C                                                                                                    | 01         02         03         04         05         06           A         4464.31         6806.75         332.94         82.73         6         6           B         5782.34         4528.87         76.65         430.04         6         6           C         0         0         0         0         0         0         0           D         0         0         0         0         0         0         0 | 01         02         03         04         05         06           A         2605.66         3370.33         71.39         16.55         5         5           B         3325.03         3075.49         26.37         145.68         5         5           C                                                                                                    |
| Filament Count                   | 01         02         03         04         05         06           A         452.00         651.00         19.00         6.00         6         6           B         576.00         540.00         17.00         58.00         6         6           C                   D                                                  | 01         02         03         04         0'           A         1761.00         2726.00         130.00         28.00            B         2195.00         1476.00         24.00         140.00            C                 D                                                                                                    | 01         02         03         04         05         06           A         354.00         435.00         20.00         6.00         6           B         465.00         486.00         9.00         37.00         6         6           C         Image: Constraint of the state of the state of the |

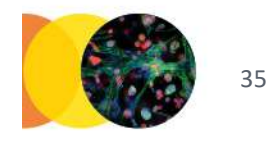

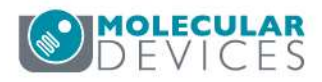

### Filament Total Area

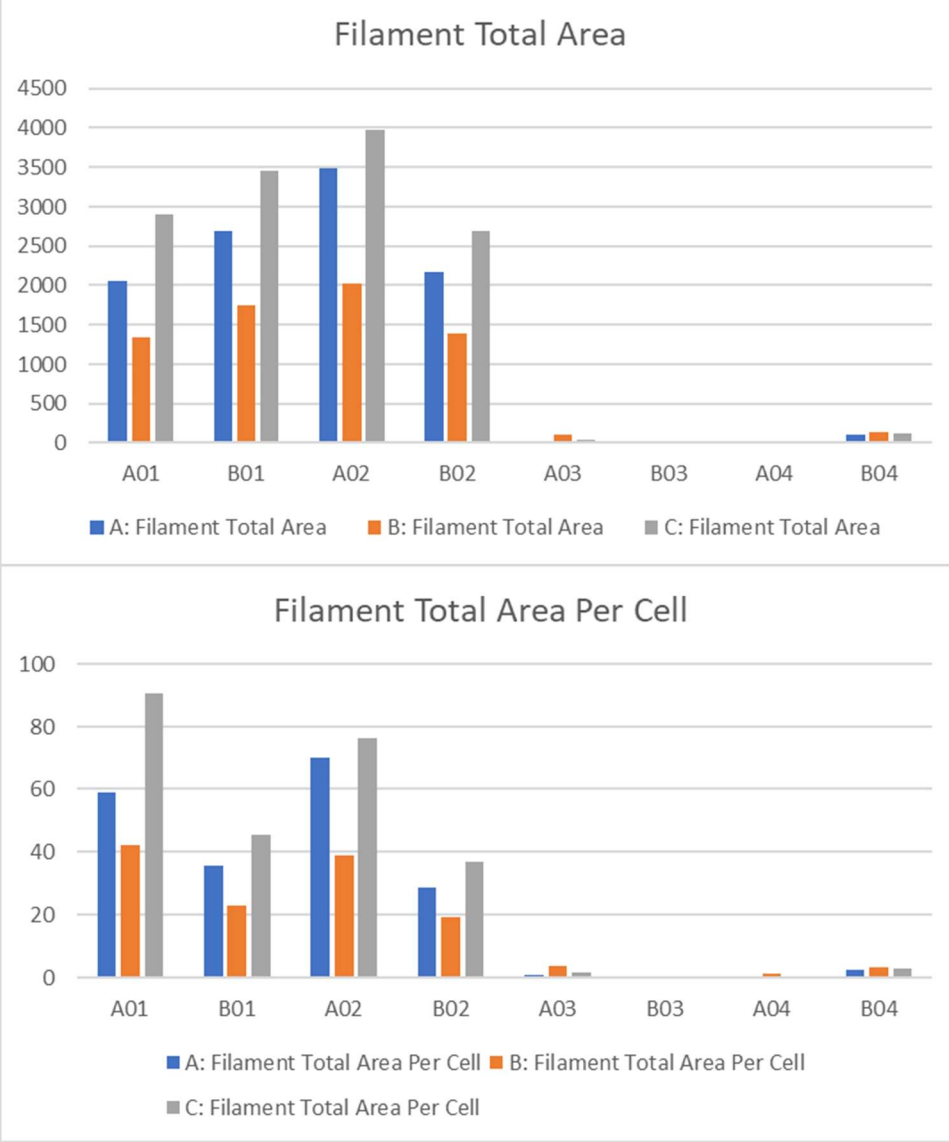

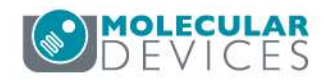

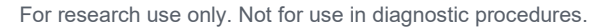

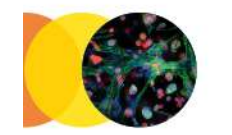

### Filament Integrated Intensity

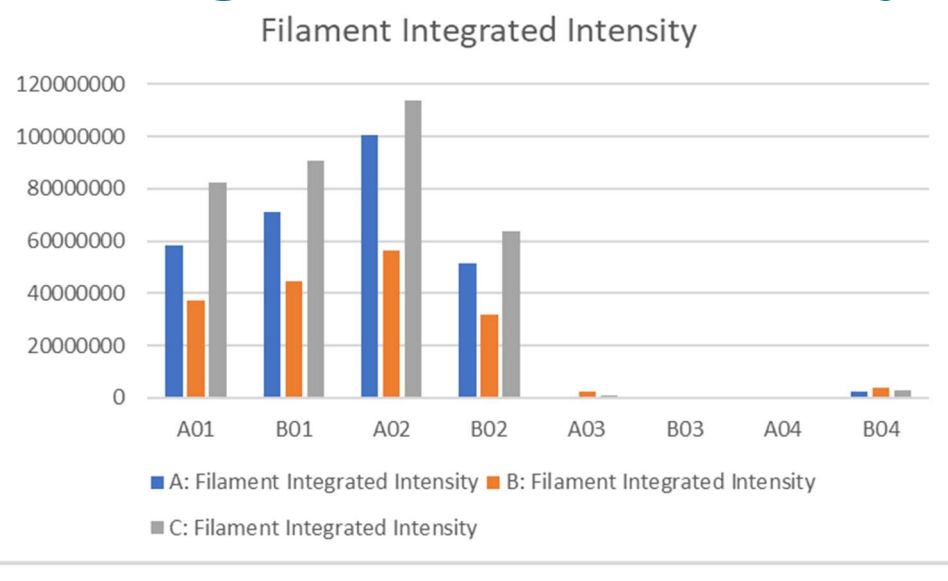

#### Filament Integrated Intensity Per Cell

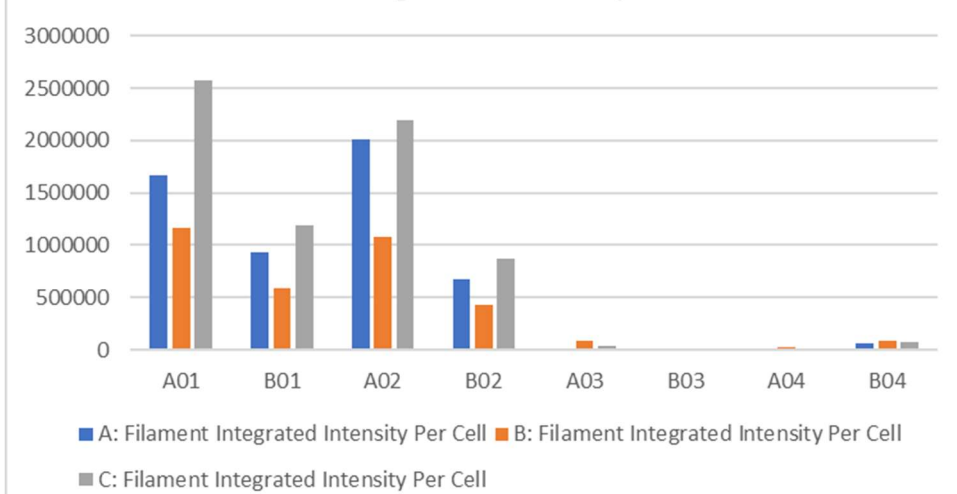

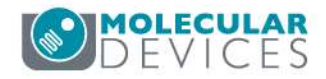

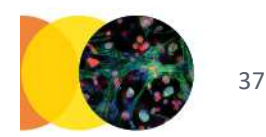

### Filament Total Length

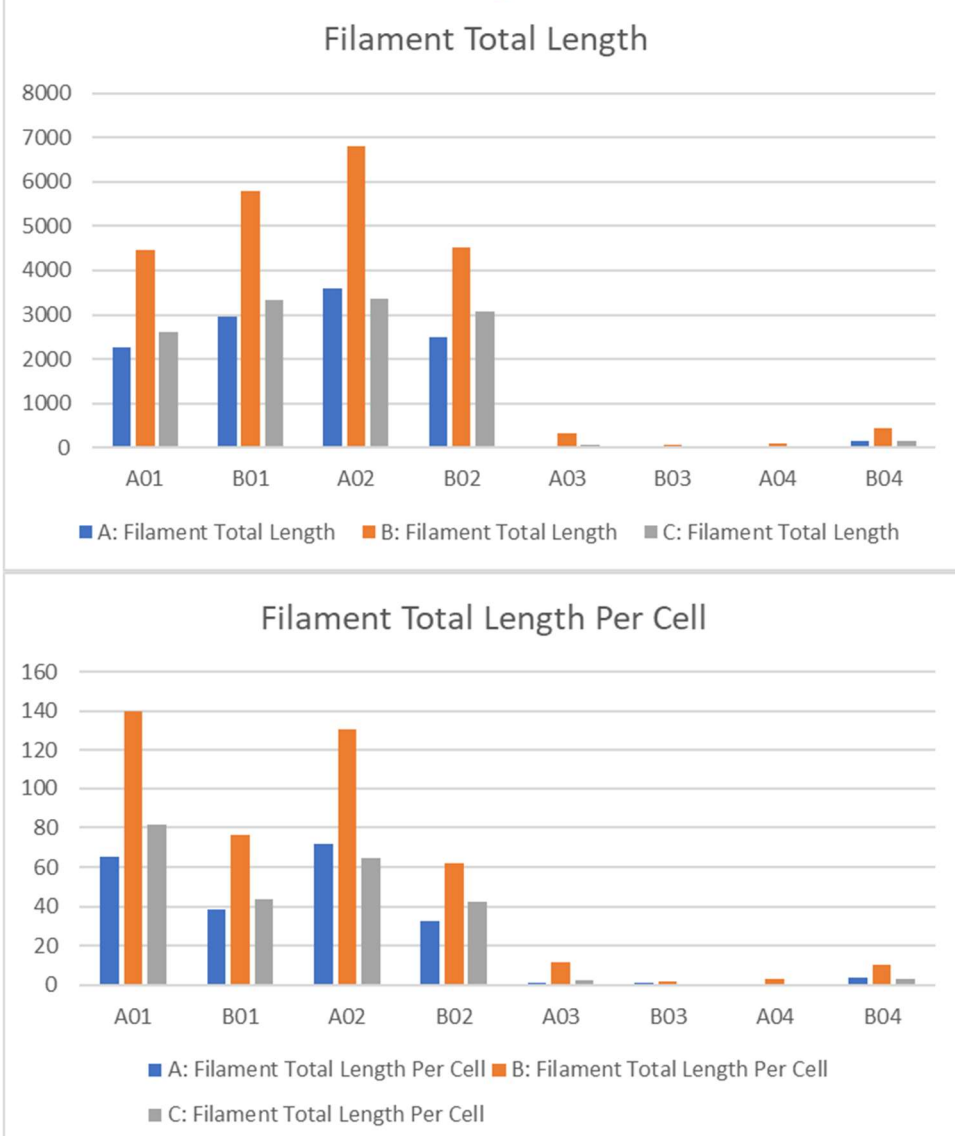

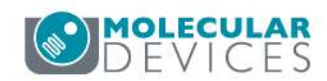

For research use only. Not for use in diagnostic procedures.

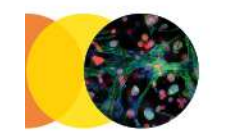

### Filament Count

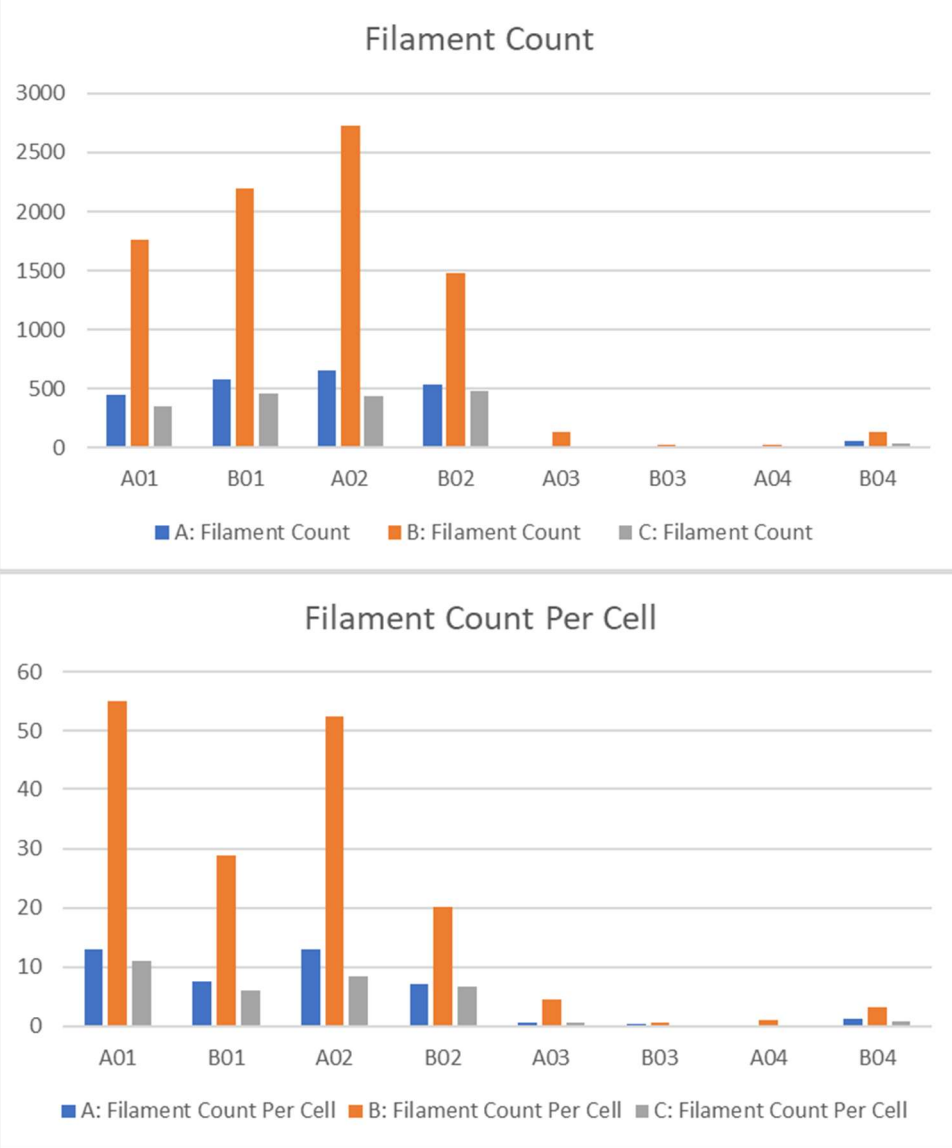

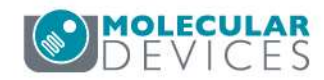

For research use only. Not for use in diagnostic procedures.

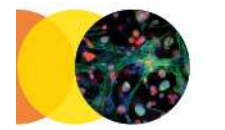

### Summary

- Multiple approaches can be used to measure filamentous structure in cell images.
- The best approach depends on the specific assay and the desired output.

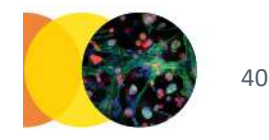

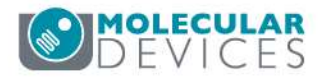

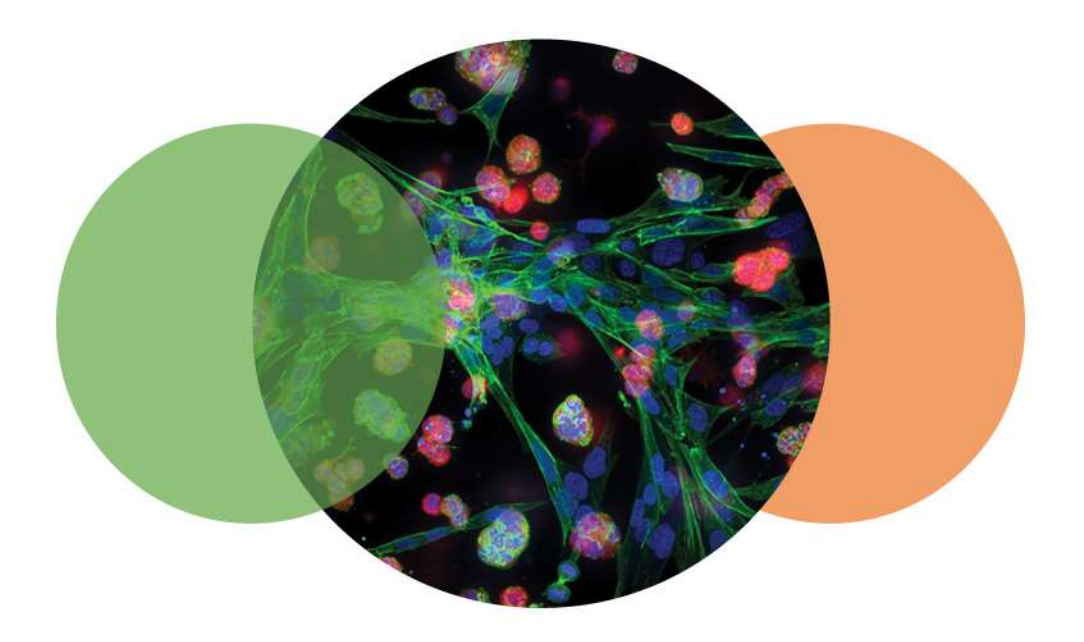

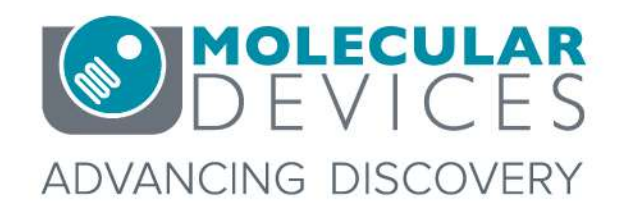

For research use only. Not for use in diagnostic procedures. © 2012-2018. Trademarks are the property of Molecular Devices, LLC or their respective owners.